# toky-PMS2.0 能源管理系 统

# 使用手册

中山市东崎电气有限公司

| 目遠 | ቲ   |       |        | 2  |
|----|-----|-------|--------|----|
| 1  | 系约  | 吃安装   |        | 3  |
| 2  | 系约  | 范运行   |        | 3  |
| 3  | 实时  | 甘监测图  |        | 4  |
| 4  | 电俞  | 能在线监  | 测      | 4  |
|    | 4.1 | 在线    | 监测     | 5  |
|    | 4.2 | 电能    | 质量     | 6  |
|    | 4.3 | 当日    | 在线监测   | 7  |
|    | 4.4 | 当日    | 电能质量   | 8  |
| 5  | 配网  | 网运行分  | 析      | 10 |
|    | 5.1 | 日报    |        | 10 |
|    | 5.2 | 周报    |        | 11 |
|    | 5.3 | 月报    |        | 13 |
|    | 5.4 | 季报    |        | 14 |
|    | 5.5 | 年报    |        | 15 |
|    | 5.6 | 不同    | 时间比较   | 16 |
|    | 5.7 | 不同    | 设备比较   | 16 |
| 6  | 节俞  | 吃回评   | 估      | 16 |
|    | 6.1 | 节能    | 空间评估   | 16 |
|    | 6.2 | 用电    | 评价     | 17 |
| 7  | 电俞  | と管理   |        |    |
|    | 7.1 | 电能    | 审计     |    |
|    |     | 7.1.1 | 产品能耗标准 | 19 |
|    |     | 7.1.2 | 电能审计   | 19 |
|    | 7.2 | 电能    | 考核     | 20 |
|    |     | 7.2.1 | 日电能消耗  | 20 |
|    |     | 7.2.2 | 周电能消耗  | 20 |
|    |     | 7.2.3 | 月电能消耗  | 21 |
|    |     | 7.2.4 | 季电能消耗  | 21 |
|    |     | 7.2.5 | 年电能消耗  | 22 |
| 8  | 运行  | 「管理   |        | 22 |
| 9  | 系约  | 吃管理   |        | 22 |
|    | 9.1 | 实时    | 值显示    | 23 |
|    | 9.2 | 历史    | 事件     | 23 |
|    | 9.3 | 通讯    | 管理     | 24 |
|    | 9.4 | 设备    | 台账     | 25 |
|    | 9.5 | 用户    | 管理     | 25 |
|    | 9.6 | 变量    | 管理     | 26 |
|    | 9.7 | 虚拟    | 设备     | 27 |
|    | 9.8 | 定值    | 管理     | 27 |

# 目录

# 1 系统安装

安装环境: XP 系统+SQL Server 数据库

# 2 系统运行

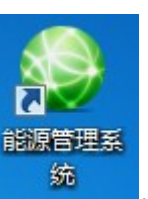

双击桌面快捷方式图标:

进入系统,默认显示实时监测图界面。

界面:

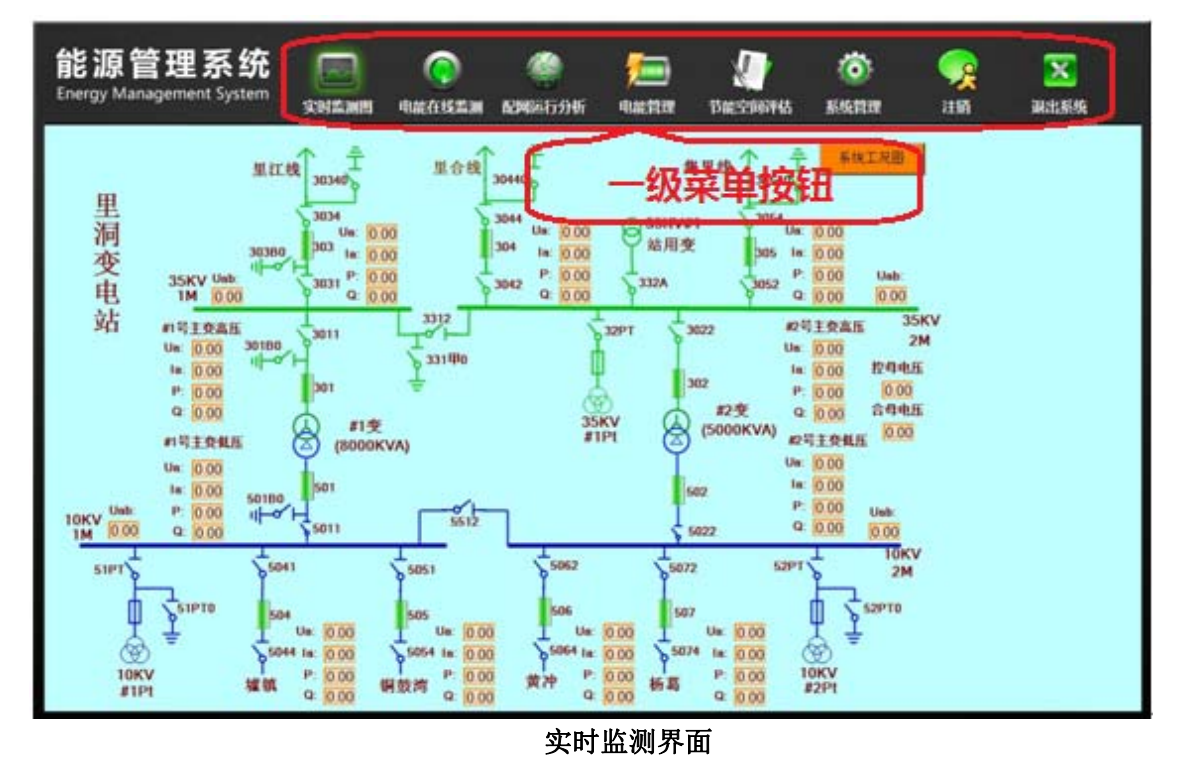

- 系统功能简介:系统分为"实时监测图"、"电能在线监测"、"配网运行分析"、"电 能管理"、"节能空间评估"、"运行管理"和"系统管理"七大功能模块。
- 用鼠标点击界面上方一级菜单按钮,可进入相应的功能模块。

# 3 实时监测图

在一级菜单上点击【实时监测图】按钮,进入实时监测图功能模块。

该功能模块用于在图形上实时显示监测数据,形象直观。

界面:

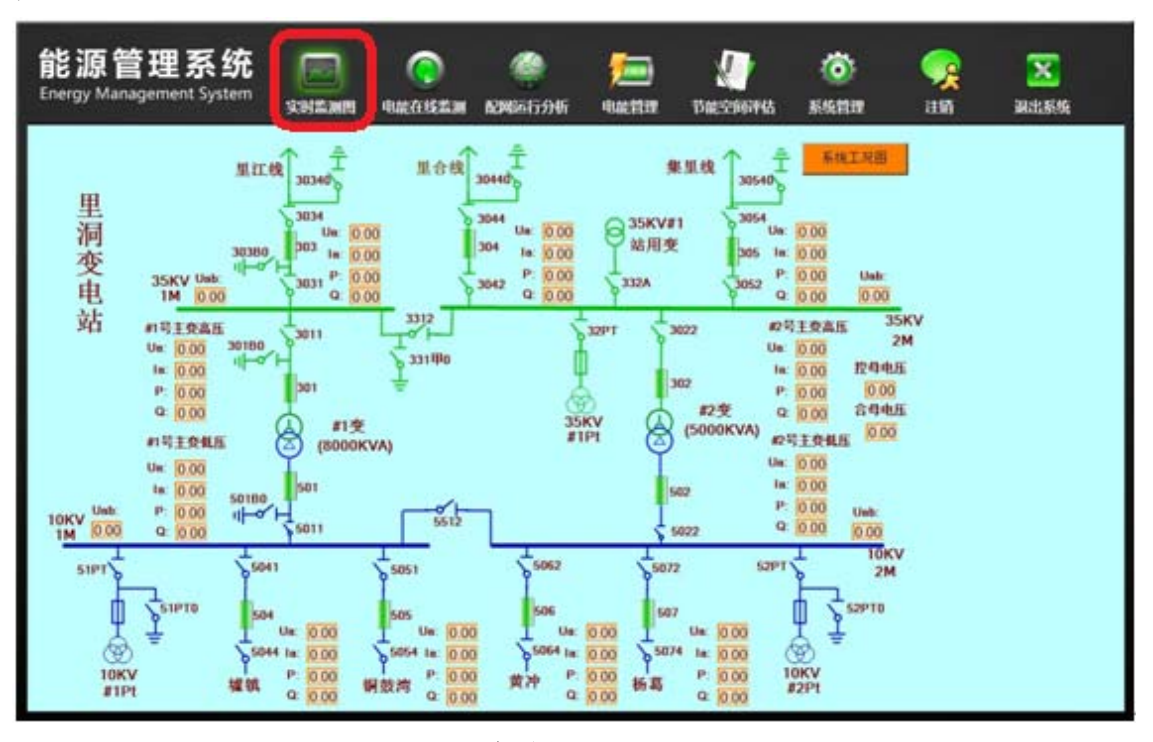

实时监测界面

#### 操作:

可在图形上查看实时监测数据。

# 4 电能在线监测

在一级菜单上点击【电能在线监测】按钮,进入电能在线监测功能模块。

该功能模块为电能管理人员提供企业配电网监控点电能、电能质量的实时运行数据, 指导电能管理人员分析配电网络的电力、电量、电能质量数据。

| 能源管<br>Energy Manag | 理系统<br>gement System                                                                                                    | <b>医</b><br>实时监测图 | (<br>电能在线监测 | 《》<br>配网运行分析 | <b>だ</b><br>中統管理 | <b>火</b><br>节能空间评估           | 运行管理                       | (〇)<br>系统管理        | <b>父</b><br>登录 | <mark>迷</mark><br>浪出系统 |
|---------------------|----------------------------------------------------------------------------------------------------|-------------------|-------------|--------------|------------------|------------------------------|----------------------------|--------------------|----------------|------------------------|
| 电能在线监测              |                                                                                                    |                   |             |              | 在线               | 监测                           |                            |                    |                |                        |
| 在线监测                | <ul> <li>□○日本</li> <li>□□→000Ac4</li> <li>□□→000Ac4</li> <li>□□→000系列</li> <li>□□→080</li> <li>□□→080</li> <li>□□→080</li> <li>□□→080</li> <li>□□→0811(2)</li> </ul> |                   |             | ◎ 三相防荷曲线     | o załywał        | 文时信<br>○三相电圧曲紙 ○<br>☑ 세 ☑ ਸ਼ | 息<br>三相功率因数曲<br>約 図 40 図 5 | 紙 〇 电量曲紙 (<br>900荷 | 0 \$F\$.2      | 制度                     |
| "GHERCHIL           |                                                                                                    |                   |             |              |                  | 三相负荷                         | i曲线                        |                    |                |                        |
| 当日在线监测              |                                                                                                    | -                 | - AN - M -  | 一 4 一 总负荷    |                  |                              |                            |                    |                |                        |
| 当日电能质量              |                                                                                                    |                   |             |              |                  |                              |                            |                    |                |                        |
|                     | 级菜单按钮                                                                                                    | ו                 |             |              |                  |                              |                            |                    |                |                        |
|                     | 系统总负荷 (ar)                                                                                                    |                   |             |              |                  |                              |                            |                    |                |                        |
|                     | 160.56<br>监控点总负荷 (ar)                                                                                                    |                   |             |              |                  |                              |                            |                    |                |                        |
|                     | 160.56                                                                                                    |                   |             |              |                  |                              |                            |                    |                |                        |

#### 电能在线监测界面

操作:

- 功能模块简介: 该功能模块分为"在线监测"、"电能质量"、"当日在线监测"和"当日电能质量"。
- 用鼠标点击界面左侧二级菜单按钮,可进入相应的功能界面。

## 4.1 在线监测

在二级菜单上点击【在线监测】按钮,进入在线监测界面。

该界面显示监控点电能的实时运行数据。

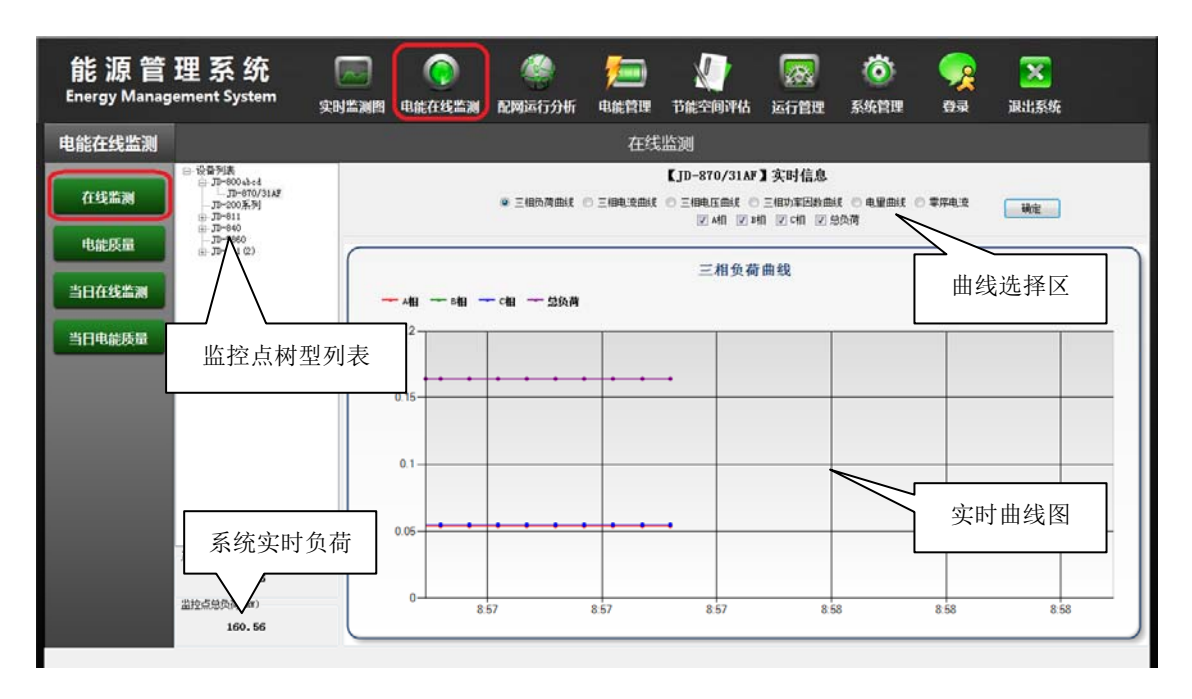

#### 在线监测界面

功能界面由"监控点树形列表"、"曲线选择区"、"实时曲线图"和 "系统实时负荷"四部分组成。

操作:

- 选择监控点:用鼠标点击"监控点树形列表"中所需查看的监控点名称,在"实时 曲线图"和"系统实时负荷"就显示该监控点相应的信息。
- 选择实时曲线:本功能提供了监控点的[三相负荷曲线]、[三相电流曲线]、[三相电 压曲线]、[三相功率因数曲线]和[电量曲线]。其中,[三相负荷曲线]为默认曲线, 要显示其它曲线,用鼠标点击"曲线选择区"选择。
- 查看实时曲线数据:坐标横轴为时间,纵轴按选择曲线不同为负荷、电流、电压、 功率因数、电量。
- 系统实时负荷:该区域显示企业配网的总实时负荷和选中监控点实时负荷。总实时 负荷一般为第一层监测点的负荷之和。

## 4.2 电能质量

在二级菜单上点击【电能质量】按钮,进入电能质量界面。

该界面显示监控点电能质量的实时运行数据。

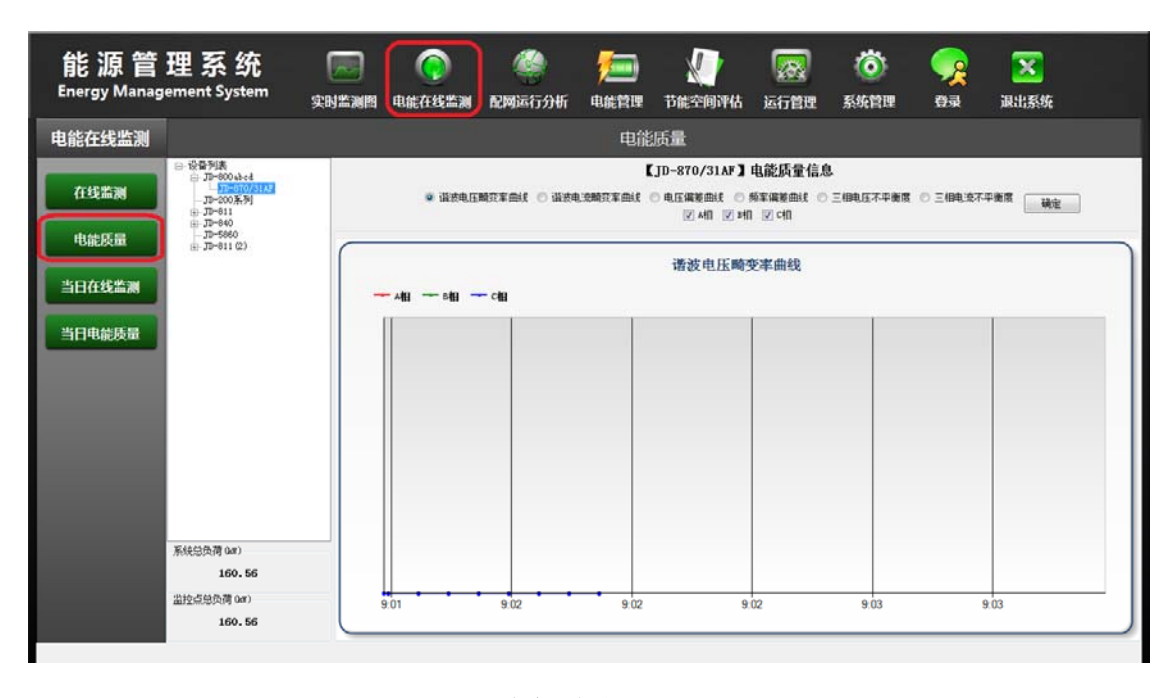

#### 电能质量界面

操作:

- 选择监控点:用鼠标点击"监控点树形列表"中所需查看的监控点名称,在"实时 曲线图"和"系统实时负荷"就显示该监控点相应的信息。
- 选择实时曲线:本功能提供了监控点的[谐波电压畸变率曲线]、[谐波电流畸变率曲线]、[电压偏差曲线]、[频率偏差曲线]、[三相不平衡度曲线]和[零线电流不平衡率曲线]。其中,[谐波电压畸变率曲线]为默认曲线。
- 查看实时曲线数据:坐标横轴为时间,纵轴按选择曲线不同为谐波电压畸变率、谐 波电流畸变率、电压偏差、频率偏差、三相不平衡度、零线电流不平衡率。
- 系统实时负荷:该区域显示企业配网的总实时负荷和选中监控点实时负荷。总实时 负荷一般为第一层监测点的负荷之和。

#### 4.3 当日在线监测

在二级菜单上点击【当日在线监测】按钮,进入当日在线监测界面。

该界面显示监控点电能的当日运行数据,可指导电能管理人员分析配电网络的电力、 电量数据。

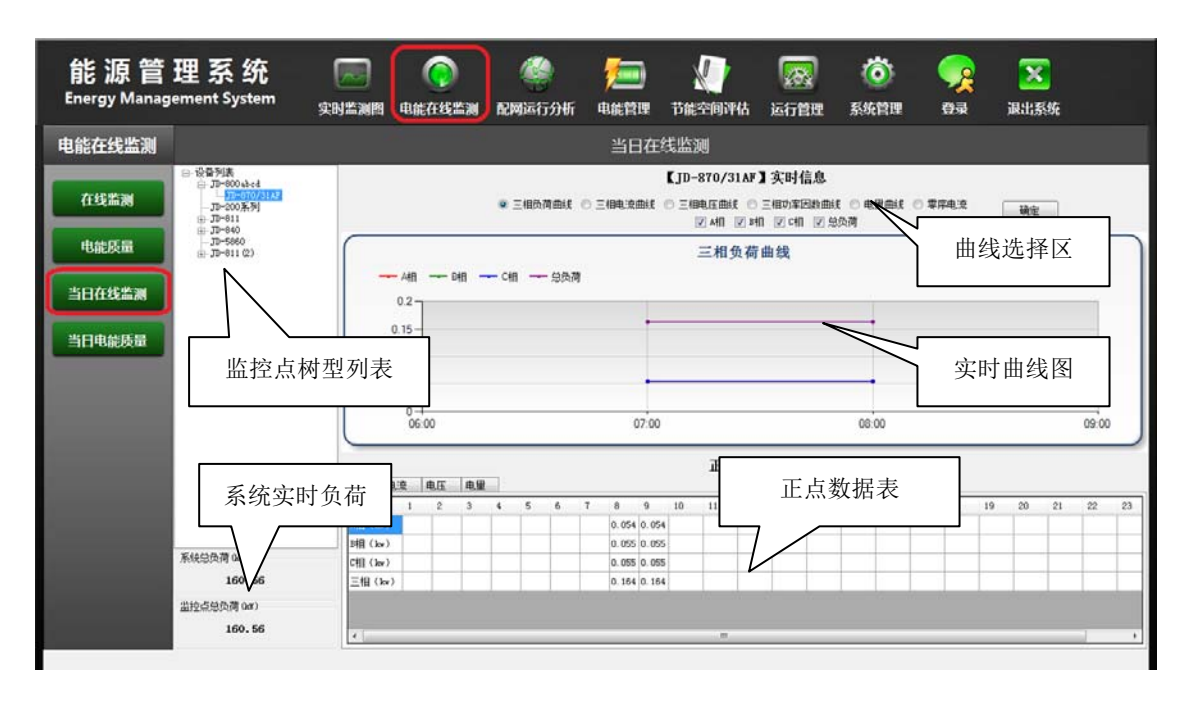

#### 当日在线监测界面

功能界面由"监控点树形列表"、"曲线选择区"、"实时曲线图"、"正 点数据表"和"系统实时负荷"五部分组成。

操作:

- 选择监控点:用鼠标点击"监控点树形列表"中所需查看的监控点名称,在"实时 曲线图"、"正点数据表"和"系统实时负荷"就显示该监控点相应的信息。
- 选择实时曲线:本功能提供了监控点的[三相负荷曲线]、[三相电流曲线]、[三相电 压曲线]、[三相功率因数曲线]和[电量曲线]。其中,[三相负荷曲线]为默认曲线, 要显示其它曲线,用鼠标点击"曲线选择区"选择。
- 查看实时曲线数据:坐标横轴为时间,纵轴按选择曲线不同为负荷、电流、电压、 功率因数、电量。
- 查看正点数据:本功能提供了监控点的24小时正点数据,[正点数据表]有[负荷]、
   [电流]、[电压]、[电量]四张信息卡片,鼠标点击卡片名字就显示对应的正点数据。
- 系统实时负荷:该区域显示企业配网的总实时负荷和选中监控点实时负荷。总实时 负荷一般为第一层监测点的负荷之和。

### 4.4 当日电能质量

在二级菜单上点击【当日电能质量】按钮,进入当日电能质量界面。

该界面显示监控点电能质量的当日运行数据,可指导电能管理人员分析配电网络的电 能质量。

界面:

| Energy Manag  |                                                                                                    | 实的温润的                                                                                                    | HEBEIT                      | ACTINING.    | HUMAN              | 112/2101            |           |                    | an in                      | And these                  | devenue      |        |       |       |       |   |
|---------------|----------------------------------------------------------------------------------------------------|----------------------------------------------------------------------------------------------------|-----------------------------|--------------|--------------------|---------------------|-----------|--------------------|----------------------------|----------------------------|--------------|--------|-------|-------|-------|---|
| 能在线监测         |                                                                                                    |                                                                                                    |                             |              |                    |                     | 当E        | 电能质量               |                            |                            |              |        |       |       |       |   |
| 在线监测          | <ul> <li>□·2/2/3/表</li> <li>□·30-800 e3e3</li> <li>□·30-870/31AF</li> <li>□·30-200 系列</li> <li>□·30-801</li> <li>□·30-840</li> </ul> |                                                                                                    |                             | 谐波电压         | 晚空车曲线              | 0 1884              |           | 【JD-870/<br>《 电压编辑 | 31AF】电<br>ME ② 颅和<br>机 区 M | 能质量信息<br> 編業曲线 〇<br> 図 cml | ,<br>三個电压不平( | HR OIE | 相电流不平 | *## ( | 确定    |   |
| 电能质量          | - JD-5860<br>(8- JD-811 (2)                                                                                                    | C                                                                                                    |                             |              |                    |                     |           | 谱波                 | 电压畸变                       | 率曲线                        |              |        |       | _     |       |   |
| 旧在线监测         |                                                                                                    |                                                                                                    | - Atle -                    | - 818 -      | - 019              |                     |           |                    |                            |                            |              |        |       |       |       |   |
|               |                                                                                                    |                                                                                                    |                             |              |                    |                     |           |                    |                            |                            |              |        |       |       |       |   |
| 当日电能质量        |                                                                                                    |                                                                                                    |                             |              |                    |                     |           |                    |                            |                            |              |        |       |       |       |   |
| 与日电能质量        |                                                                                                    | 道波电压                                                                                                    | 副空 温波                       | UDBRD        | <b>也</b> 压缩称】      | 新室選挙                |           |                    | E点数据                       | ŧ                          |              | _      | _     |       |       |   |
| 当日电能质量        |                                                                                                    | (諸約4 <u>6日</u><br>日前                                                                                                    | <b>副空 通数</b><br>1 2         | 1.0000 (     | 电压编整  <br>4 5      | <u> 频率编差</u><br>6 7 | 8 9       | 10 11              | E点数据<br>12                 | 表<br>13 14                 | 15 16.       | 17 18  | 3 19  | 20    | 21 22 | 2 |
| 皆日电能质量        |                                                                                                    | 福政地日<br>日編<br>編編                                                                                                    | 調交 <u>講校</u><br>1 2         | 1.2MH E<br>3 | 电压编程  <br>4 5      | <u> 频率编差</u><br>6 7 | 2 8       | 10 11              | E点数据<br>12                 | <b>表</b>                   | 15 16        | 17 10  | 3 19  | 20    | 21 23 | 2 |
| <b>4日电能质量</b> | 系(45)负荷 (ar)<br>160.56                                                                                                    | 議務942日<br>日本編<br>日日<br>日日<br>日日<br>日日<br>日日<br>日日                                                                                          | 調史<br>12                    | 3            | <u>电压编整</u><br>4 5 | <u>频率编差</u><br>6 7  | 8 9       | 10 11              | E点数据<br>12                 | <b>8</b>                   | 15 16        | 17 14  | 8 19  | 20    | 21 23 | 2 |
| 当日电能质量        | 系(4500两 0ar)<br>160-56<br>溢处点场负荷 0ar)                                                                                                | 議改地<br>日<br>月<br>前<br>日<br>一<br>日<br>日<br>一<br>日<br>日<br>一<br>二<br>日<br>日<br>二<br>二<br>日<br>日<br>二<br>二<br>日<br>日<br>一<br>日<br>日<br>日<br>日 | <b>純</b> 交 <u>通数</u><br>1 2 | 3            | 电压编卷<br>4 5        | <u>频率调整</u><br>6 7  | · • · · · | 10 11              | E点数据<br>12                 | <b>表</b>                   | 15 16        | 17 18  | 3 19  | 20    | 21 22 | 2 |

#### 当日电能质量界面

功能界面由"监控点树形列表"、"曲线选择区"、"实时曲线图"、"正 点数据表"和"系统实时负荷"五部分组成。

- 选择监控点:用鼠标点击"监控点树形列表"中所需查看的监控点名称,在"实时 曲线图"、"正点数据表"和"系统实时负荷"就显示该监控点相应的信息。
- 选择实时曲线:本功能提供了监控点的[谐波电压畸变率曲线]、[谐波电流畸变率曲线]、[电压偏差曲线]、[频率偏差曲线]、[三相不平衡度曲线]和[零线电流不平衡率曲线]。其中,[谐波电压畸变率曲线]为默认曲线。
- 查看实时曲线数据:坐标横轴为时间,纵轴按选择曲线不同为谐波电压畸变率、谐 波电流畸变率、电压偏差、频率偏差、三相不平衡度、零线电流不平衡率。
- 查看正点数据:本功能提供了监控点的 24 小时正点数据,[正点数据表]有[谐波明 细]、[电能质量]、[谐波畸变]三张信息卡片,鼠标点击卡片名字就显示对应的正点 数据([谐波明细]显示最近时刻的谐波含量中 3-31 次谐波的明细)。
- 系统实时负荷:该区域显示企业配网的总实时负荷和选中监控点实时负荷。总实时 负荷一般为第一层监测点的负荷之和。

# 5 配网运行分析

在一级菜单上点击【配网运行分析】按钮,进入配网运行分析功能模块。

该功能模块为电能管理人员提供监控点日、周、月、季、年电能分析报告,报告对电 能的指标以曲线、表格的形式展示,并从电力、电能质量和电量三个方面进行数据对照, 指导电能管理人员分析配电网络的运行情况。

#### 界面:

| ment System                                                                                            | 实时监测图                                                                                                    | 电能在线监测                                                             | 配网运行分析                                                                                                    | 2000 年続管理                                                                                                    | 节能空间评估                          | 运行管理                        | <ul> <li>         系统管理     </li> </ul> | ひます     ひます     ひます     ひます     ひます     ひます     ひます     ひます     ひます     ひます     ひます     ひます     ひょす     ひょ | <b>运</b><br>退出系统                                                                                                    |
|----------------------------------------------------------------------------------------------------|----------------------------------------------------------------------------------------------------|--------------------------------------------------------------------|----------------------------------------------------------------------------------------------------|----------------------------------------------------------------------------------------------------|---------------------------------|-----------------------------|----------------------------------------|----------------------------------------------------------------------------------------------------|----------------------------------------------------------------------------------------------------|
|                                                                                                    |                                                                                                    |                                                                    |                                                                                                    | E                                                                                                    | 报                               |                             |                                        |                                                                                                    |                                                                                                    |
| <ul> <li>□·设备列表</li> <li>□·刀=600 ab c4</li> <li>□·刀=200系列</li> <li>□·刀=811</li> <li>□·刀=840</li> </ul> |                                                                                                    |                                                                    | <ul> <li>         ・</li> <li>         ・</li></ul> | arent o a                                                                                                    | 运行分析<br>压曲线 〇 功率因数<br>谐波电压频变率曲线 | 日报<br>総成 〇 电里曲灯<br>〇 电压不平衡度 | ( ① 频率偏差曲线<br>( 回 規定不平)                |                                                                                                    | mit.                                                                                                    |
| _JD-5860<br>⊕_JD-611 (2)                                                                               |                                                                                                    |                                                                    | 法探时间                                                                                                    | 1: 2011年12月                                                                                                    |                                 |                             | ↓ ☑ 总负荷                                |                                                                                                    | [ 執室 ] [ 打印                                                                                                    |
|                                                                                                    |                                                                                                    |                                                                    |                                                                                                    |                                                                                                    | 曲线名                             | 称                           |                                        |                                                                                                    |                                                                                                    |
|                                                                                                    |                                                                                                    |                                                                    |                                                                                                    |                                                                                                    |                                 |                             |                                        |                                                                                                    |                                                                                                    |
|                                                                                                    |                                                                                                    |                                                                    |                                                                                                    |                                                                                                    |                                 |                             |                                        |                                                                                                    |                                                                                                    |
|                                                                                                    |                                                                                                    |                                                                    |                                                                                                    |                                                                                                    |                                 |                             |                                        |                                                                                                    |                                                                                                    |
|                                                                                                    | 4.5 1                                                                                                    | ₽£59 ₽.                                                            |                                                                                                    |                                                                                                    | 分析数据                            | 乐表                          |                                        |                                                                                                    |                                                                                                    |
| 英語協切                                                                                                   | 信息名称                                                                                                    | Statement and an and an and an an an an an an an an an an an an an | 平均值                                                                                                    | 最大值                                                                                                    |                                 | 扶御时间                        | 截小值                                    |                                                                                                    | 最小值时间                                                                                                    |
| 长年1女12                                                                                                 |                                                                                                    |                                                                    |                                                                                                    |                                                                                                    |                                 |                             |                                        |                                                                                                    |                                                                                                    |
| 160.56                                                                                                 |                                                                                                    |                                                                    |                                                                                                    |                                                                                                    |                                 |                             |                                        |                                                                                                    |                                                                                                    |
| 监控点总负荷 0ar)                                                                                            |                                                                                                    |                                                                    |                                                                                                    |                                                                                                    |                                 |                             |                                        |                                                                                                    |                                                                                                    |
|                                                                                                    | ■ 設备列編<br>中.万×000×40<br>中.万×000×60<br>日子=00<br>日子=00<br>日<br>日<br>日<br>日<br>日<br>日<br>日<br>日<br>日<br>日<br>日<br>日<br>日<br>日<br>日<br>日<br>日<br>日 | 安助出潮商                                                              | (小学校会社<br>(小学校会社<br>(小学)<br>(小学会社<br>(小学)<br>(小学会社<br>(小学)<br>(小学)                                                                            | 安田高湖園 単能存线温湖 在地域は行分析<br>中 25-008月1<br>中 27-001<br>丁P=10<br>丁P=10<br>丁P=10<br>丁P=11<br>丁P=10<br>丁P=10<br>丁P=11<br>丁P=10<br>丁P=11<br>丁P=11 |                                 |                             |                                        | 文明本調問         現現在社会法調         社会時に         法行合理         系统管理           日报         日报         近行分析日报         近行分析日报           第7-91         第7-91         ● 政府回転(● 电完面は(● 电完面は(● 电完面は(● 电完面を(● 电完不平衡完重は(● 电完不平衡完重は(● 电完不平衡完重(■ 日)))           第79-11 @)        ● 政策和(■ 反不平衡完重は(● 电完正))        ● 地域(N 反 何))            第79-11 @)         ● 加(● N 品)            第79-11 @)            第79-11 @)         ● 加(● N 品)            第79-11 @)         ● 加(● N 品)             第79-11 @)         ● 加(● N 品)               100.56          ● 加(● N 品)            100.56                                                                                                    | 実内工業期間         以供信付351上編         (人間加水力分析)         供信貸費         25点201         各場合           日报         送行分析日报         送行分析日报         第二時間         第二時間         第二時間         第三時間         第三時間         第三時間         第三時間         第三時間         第三時間         第三時間         第三時間         第三時間         第三時間         第三時間         第三時間         第三時間         第三時間         第三時間         第三時間         第三時間         第三時間         第三時間         第三日報         第三時間         第三日報         第三時間         第三日報         第三日報 |

#### 配网运行分析界面

操作:

- 功能模块简介:该功能模块分为"日报"、"周报"、"月报"、"季报"、"年报"、"不同时间比较"、"不同设备比较"。
- 用鼠标点击界面左侧二级菜单按钮,可进入相应的功能界面。

## 5.1 日报

在二级菜单上点击【日报】按钮,进入日报界面。

该界面显示监控点日电能分析报告。

| 能源管<br>Energy Manag | 理系统<br>gement System                                                                                                    | <b>医</b><br>实时监测 | (?)<br>图 电能在线器      | ()<br>配网运行分析                                                                  | 第二日 1000 1000 1000 1000 1000 1000 1000 10                      | 2                                                               | (〇)<br>系統管理 音道                         | 2 区<br>3 混出系统 |       |
|---------------------|----------------------------------------------------------------------------------------------------|------------------|---------------------|-------------------------------------------------------------------------------|----------------------------------------------------------------|-----------------------------------------------------------------|----------------------------------------|---------------|-------|
| 配网运行分析              |                                                                                                    |                  |                     |                                                                               | 日报                                                             |                                                                 |                                        |               |       |
| 日根                  | <ul> <li>● 设备列表</li> <li>□ J=600 dx-4</li> <li>□ J=610/314F</li> <li>□ J=610/314F</li> <li>□ J=611</li> <li>□ J=610</li> <li>□ J=6500</li> <li>⊕ J=611(2)</li> </ul> |                  |                     | <ul> <li>● 负荷曲线</li> <li>● 選歩电波</li> <li>● 選歩电波</li> <li>&gt; 送録时间</li> </ul> | 【JD-870<br>电流曲线 0 电压曲线 0<br>脚交车曲线 0 谐波电压器<br>1: 2011年12月 1日 0- | /31AF】运行分析日报<br>功率因数曲线 ○电量曲线<br>酸率曲线 ○电压不平衡度曲<br>図 A相 図 3相 図 0相 | ◎ 頻率編差曲线 ◎ 电圧<br>线 ◎ 电流不平衡度曲线<br>☑ 总负荷 | 構整曲线<br>      | 41eb  |
| 月报                  |                                                                                                    | (                |                     |                                                                               | 2                                                              | 负荷曲线                                                            |                                        |               |       |
| 李报                  |                                                                                                    |                  | - Atl - B           | 加 ― の加 ― 息负荷                                                                  |                                                                |                                                                 | -                                      |               |       |
| 年报                  |                                                                                                    |                  | 0.1-0.05-           |                                                                               | _                                                              |                                                                 |                                        |               | _     |
| 不同时间比较              |                                                                                                    |                  | 06:00               |                                                                               | 07:00                                                          |                                                                 | 08:00                                  | 1             | 09:00 |
| 不同设备比较              |                                                                                                    | 电力               | 电影质量 电量             | -                                                                             |                                                                | 分析数据表                                                           |                                        |               |       |
|                     |                                                                                                    | 信息               | 名称                  | 平均值                                                                           | 最大值                                                            | 最大值时间                                                           | 最小值                                    | 最小值时间         |       |
|                     |                                                                                                    |                  | Ad目動詞 (kar)         | 0.054                                                                         | 0.054                                                          | 2011-12-1 00:55:35                                              | 0                                      |               |       |
|                     | THATAT                                                                                                    |                  | IHIL负荷 (ker)        | 0.055                                                                         | 0.055                                                          | 2011-12-1 08:55:33                                              | 0 1                                    |               |       |
|                     | Accepted (ax)                                                                                                    |                  | c相负荷 (ler)          | 0.055                                                                         | 0.055                                                          | 2011-12-1 08 55 32                                              | 0                                      |               |       |
|                     | 160.56                                                                                                    |                  | 三相负荷 (let)          | 0.164                                                                         | 0.164                                                          | 2011-12-1 08:55:32                                              | 0                                      |               |       |
|                     | 当拉点总负荷 (ter)                                                                                                    |                  | A相功率因数(%)           | 0.9810001                                                                     | 0.9810001                                                      | 2011-12-1 00:55:33                                              | 0                                      |               |       |
|                     | 160.56                                                                                                    |                  | 时相功率因数 (%)          | 0.9820001                                                                     | 0.9020001                                                      | 2011-12-1 08:55:33                                              | 0                                      |               |       |
|                     |                                                                                                    |                  | citative (Filsh on) | 0.0900001                                                                     | 0.0920001                                                      |                                                                 |                                        |               |       |

日报界面

界面由"监控点树型列表"、"曲线选择区"、"电能分析曲线图"、"日电能分析数据表" 和"系统实时负荷"五个部分组成。

操作:

- 选择监控点:用鼠标点击"监控点树型列表"中所需的监控点名称,在"日报曲线 图"、"分析数据表"和"系统实时负荷"三个区域就显示该监控点相应的分析数据。
- 选择分析日期:用鼠标点击【选择时间】下拉框,选择需要分析的日期,缺省为当前日期。
- 选择分析曲线:用鼠标点击"曲线选择区",选择需要分析的曲线名称,就显示相应的分析曲线。缺省为"负荷曲线"。
- 查看分析数据:在做好上面三项选择后,用鼠标点击【确定】按钮。
- 分析数据表: "分析数据表"中有"电力"、"电能质量"和"电量"三类数据,以
   卡片形式叠放,缺省为"电力"分析表,查看其他分析表用鼠标选择。
- 打印分析日报:用鼠标点击【打印】按钮即可打印当前分析日报。

## 5.2周报

在二级菜单上点击【周报】按钮,进入周报界面。

该界面显示监控点周电能分析报告。

#### 界面:

| 能源管<br>Energy Manag | 理系统<br>gement System                                                                                                    | <b>東田営調图</b> 电    | ①<br>#在线监测 | 《 )<br>配网运行分析                                         | <b>第二</b><br>电能管理                                             | <b>》</b><br>节能空间评估                                  |                                                          | (                                                                         | <b>《</b><br>夏录    | <mark>迷</mark><br>退出系统 |       |
|---------------------|----------------------------------------------------------------------------------------------------|-------------------|------------|-------------------------------------------------------|---------------------------------------------------------------|-----------------------------------------------------|----------------------------------------------------------|---------------------------------------------------------------------------|-------------------|------------------------|-------|
| 配网运行分析              |                                                                                                    |                   |            |                                                       | B                                                             | R                                                   |                                                          |                                                                           |                   |                        |       |
| 日报周报                | <ul> <li>● 设备列表</li> <li>● JP=600 ab&gt;4</li> <li>● JP=600 ab&gt;4</li> <li>● JP=600 Ab&gt;4</li> <li>● JP=610 (31 AF</li> <li>● JP=611</li> <li>● JP=640</li> <li>● JP=640</li> <li>● JP=640</li> <li>● JP=640</li> </ul> |                   |            | <ul> <li>负荷曲线</li> <li>道法电流</li> <li>送援时间:</li> </ul> | 【<br>1.<br>1.<br>1.<br>1.<br>1.<br>1.<br>1.<br>1.<br>1.<br>1. | JD-870/31AF】<br>(曲线 〇 功率因数<br>路波电圧戦交率曲线<br>日 📪・ 🗹 세 | 运行分析日期<br>曲紙 ○电里曲紙<br>○电压不平衡度的<br>■ ☑ 相 ☑ 印<br>目 ☑ 印 ☑ 印 | <ul> <li>例案編差曲线</li> <li>例案編差曲线</li> <li>● 电流不平</li> <li>回 总负荷</li> </ul> | とう。 电圧痛差的<br>衝圧曲线 | )<br>「<br>前定」          | 41eb  |
| 月报                  | in proti ci                                                                                                    |                   |            |                                                       |                                                               | 负荷曲                                                 | 由线                                                       |                                                                           |                   |                        |       |
| 季报                  |                                                                                                    | 0.2               | ] 641 -    | - 대日 息质荷                                              |                                                               |                                                     |                                                          |                                                                           |                   |                        |       |
| 年报                  |                                                                                                    | 0.1               |            |                                                       | _                                                             |                                                     |                                                          |                                                                           |                   |                        |       |
| 不同时间比较              |                                                                                                    | 0                 | 6:00       |                                                       | 07:00                                                         | <u>,</u>                                            |                                                          | 08:00                                                                     |                   |                        | 09:00 |
| 不同设备比较              |                                                                                                    | 电力 电能质            | 9 A.9      |                                                       |                                                               | 分析数                                                 | 据表                                                       |                                                                           |                   |                        |       |
|                     |                                                                                                    | 信息名称              | 1          | 戶均值                                                   | 最大值                                                           | 10                                                  | 大值时间                                                     | 最小值                                                                       |                   | 最小值时间                  |       |
|                     |                                                                                                    | AdB(6)。           | ( Gar)     | 0.054                                                 | 0                                                             | . 054                                               | 2011-12-1 00:55:                                         | 32                                                                        | 0                 |                        |       |
|                     | 系统总负荷 (kar)                                                                                                    | PHEDA             | (lor)      | 0.055                                                 | 0                                                             | . 055                                               | 2011-12-1 08:55                                          | 32                                                                        | 0                 |                        |       |
|                     | 160, 56                                                                                                    | CHERN             | (04)       | 0.055                                                 | 0                                                             | 055                                                 | 2011-12-1 08:55                                          | 12                                                                        | 0                 |                        |       |
|                     |                                                                                                    | 三相政治              | il (%a)    | 0.164                                                 | 0                                                             | 164                                                 | 2011-12-1 08:55:                                         | 2                                                                         | 0                 |                        | _     |
|                     | 用这些客论词 (98.)                                                                                                    | AtEX)#1           | Elite (k)  | 0.9010001                                             | 0.9                                                           | 820001                                              | 2011-12-1 08:55:                                         | 76<br>10                                                                  | 0                 | -                      | _     |
|                     | 160.56                                                                                                    | CHRACKER CHRACKER | Table (w)  | 0.9520001                                             | 0.9                                                           | 820001                                              | 2011-12-1 00.55                                          | NL                                                                        | 0                 |                        | -     |

周报界面

界面由"监控点树型列表"、"曲线选择区"、"电能分析曲线图"、"周电能分析数据表" 和"系统实时负荷"五个部分组成。

- 选择监控点:用鼠标点击"监控点树型列表"中所需的监控点名称,在"周报曲线 图"、"分析数据表"和"系统实时负荷"三个区域就显示该监控点相应的分析数据。
- 选择分析日期:用鼠标点击【选择时间】下拉框,选择需要分析的日期,系统自动 分析选择日期所在周的数据。缺省为当前日期。
- 选择分析曲线:用鼠标点击"曲线选择区",选择需要分析的曲线名称,就显示相应的分析曲线。缺省为"负荷曲线"。
- 查看分析数据:在做好上面三项选择后,用鼠标点击【确定】按钮。
- 分析数据表: "分析数据表"中有"电力"、"电能质量"和"电量"三类数据,以
   卡片形式叠放,缺省为"电力"分析表,查看其他分析表用鼠标选择。
- 打印分析日报:用鼠标点击【打印】按钮即可打印当前分析周报。

## 5.3月报

在二级菜单上点击【月报】按钮,进入月报界面。

该界面显示监控点月电能分析报告。

#### 界面:

| 理系统<br>gement System                                                                                                    | 定时监测图 电能在组织                                                                                                    | 2<br>2. 二、二、二、二、二、二、二、二、二、二、二、二、二、二、二、二、二、二、二、                                                                                                    |                                                                                                    | 副评估 运行管理                                                                                                    | ( <b>)</b><br>系统管理 音易                                                                                                    | 2 区<br>退出系统                                                                                                    |                                                                                                    |
|----------------------------------------------------------------------------------------------------|----------------------------------------------------------------------------------------------------|----------------------------------------------------------------------------------------------------|----------------------------------------------------------------------------------------------------|----------------------------------------------------------------------------------------------------|----------------------------------------------------------------------------------------------------|----------------------------------------------------------------------------------------------------|----------------------------------------------------------------------------------------------------|
|                                                                                                    |                                                                                                    |                                                                                                    | 日报                                                                                                    |                                                                                                    |                                                                                                    |                                                                                                    |                                                                                                    |
| <ul> <li>● 设备列表</li> <li>● JP=600 abcd</li> <li>● JP=600 abcd</li> <li>● JP=600 abcd</li> <li>● JP=611</li> <li>● JP=640</li> <li>● JP=5600</li> </ul> |                                                                                                    | <ul> <li>负荷曲线</li> <li>() 道波电波</li> <li>() 道波电波</li> <li>() 透露时间</li> </ul>                                                                                                    | 【JD-870/2<br>电流曲线 电压曲线 可<br>跳交率曲线 。运法电压数<br>2011年12月 1日 —-                                                                                                    | 31AF】运行分析日报<br>为军因数曲线 电里曲线<br>等曲线 电压不平衡度曲<br>② A相 ② 明 ② C相                                                                                                    | <ul> <li>频率構整曲线</li> <li>电压</li> <li>电流不平衡度曲线</li> <li>总负荷</li> </ul>                                                                                                    | 痛惹曲线<br>【 确定 】                                                                                                    | 扣的                                                                                                    |
| (a) - J3=611 (2)                                                                                                    |                                                                                                    | - DH - CH - DO.W                                                                                                    |                                                                                                    | 负荷曲线                                                                                                    |                                                                                                    |                                                                                                    |                                                                                                    |
|                                                                                                    | 0.2                                                                                                    |                                                                                                    |                                                                                                    |                                                                                                    |                                                                                                    |                                                                                                    |                                                                                                    |
|                                                                                                    | 0.15-0.1-                                                                                                    |                                                                                                    |                                                                                                    |                                                                                                    |                                                                                                    |                                                                                                    |                                                                                                    |
|                                                                                                    | 0.05                                                                                                    |                                                                                                    | 07:00                                                                                                    |                                                                                                    | 00:00                                                                                                    | 1                                                                                                    | 09:00                                                                                                    |
|                                                                                                    | 山力   由15568   由                                                                                                    | a                                                                                                    | 5                                                                                                    | 分析数据表                                                                                                    |                                                                                                    |                                                                                                    |                                                                                                    |
|                                                                                                    | 信息名称                                                                                                    | 平均值                                                                                                    | 最大值                                                                                                    | 最大值时间                                                                                                    | 最小值                                                                                                    | 最小值时间                                                                                                    |                                                                                                    |
|                                                                                                    | A相负荷 Gar)                                                                                                    | 0.054                                                                                                    | 0.054                                                                                                    | 2011-12-1 00:55:32                                                                                                    | 0                                                                                                    |                                                                                                    |                                                                                                    |
| 系(40円)間(up)                                                                                                    | I相负荷 (ker)                                                                                                    | 0.055                                                                                                    | 0.055                                                                                                    | 2011-12-1 08:55:32                                                                                                    | 0                                                                                                    | 1                                                                                                    | 1                                                                                                    |
| 160 55                                                                                                    | c相负荷 0ar)                                                                                                    | 0.055                                                                                                    | 0.055                                                                                                    | 2011-12-1 08 55:32                                                                                                    | 0                                                                                                    |                                                                                                    |                                                                                                    |
| 160.56                                                                                                    | 三相负荷 0df)                                                                                                    | 0.164                                                                                                    | 0,164                                                                                                    | 2011-12-1 08:55:32                                                                                                    | 0                                                                                                    |                                                                                                    |                                                                                                    |
| 监控点总负荷 (kar)                                                                                                    | A相功率因数 (%)                                                                                                    | 0.9810001                                                                                                    | 0.9810001                                                                                                    | 2011-12-1 08:55:32                                                                                                    | 0                                                                                                    |                                                                                                    |                                                                                                    |
| 160.56                                                                                                    | 时相功案因数 (X)                                                                                                    | 0.9820001                                                                                                    | 0.9820001                                                                                                    | 2011-12-1 08:55:32                                                                                                    | 0                                                                                                    |                                                                                                    |                                                                                                    |
|                                                                                                    | 理系统<br>gement System<br>● 设計構<br>● 力=000akd<br>● 力=000akd<br>● 力=000akd<br>● 力=000<br>● 力=000<br>● 力=000<br>● 力=000<br>● 力=000<br>● 力=000<br>● 力=000<br>● 力=000<br>● 力=000<br>● 力=000<br>● 力=000<br>● 力=000<br>● 力=000<br>● 力=000<br>● 力=000akd<br>● 力=000akd<br>● 力=000akd<br>● 力=0 | 理 系 统<br>gement System<br>定时並測图<br>中位在在<br>中心のから<br>中心のから<br>中心のの<br>中心のから<br>中心の<br>中心の<br>中のの<br>中心のの<br>中心の<br>中心の<br>中心の<br>中心 | 理系统<br>gement System<br>実时当時間<br>中かののは<br>一かっのため<br>中かののはは<br>一かっのため<br>中かののはは<br>一かっのため<br>中かののはは<br>一かっのため<br>日前に在社当時間<br>・ の同曲は ()<br>・ の同曲は ()<br>・ の同曲は ()<br>・ ()<br>一かっのため<br>・ かっのため<br>・ かっのため<br>・ かっのため<br>・ かっのため<br>・ かっのため<br>・ かっのため<br>・ かっのため<br>・ かっのため<br>・ かっのため<br>・ かっのため<br>・ かっのため<br>・ かっのため<br>・ かっのため<br>・ かっのため<br>・ かっのため<br>・ かっのため<br>・ かっのため<br>・ かっのため<br>・ かっのため<br>・ かっのため<br>・ かっのため<br>・ かっのため<br>・ かののため<br>・ かののため<br>・ かのため<br>・ かのため<br>・ かののため<br>・ かののの<br>・ かののの<br>・ かののの<br>・ りのののの<br>・ りののののの<br>・ がのののの<br>・ がのののの<br>・ かのののの<br>・ かのののの<br>・ かのののの<br>・ かのののの<br>・ のののの<br>・ のののの<br>・ のののの<br>・ のののの<br>・ のののの<br>・ のののの<br>・ ののののの<br>・ ののののの<br>・ ののののの<br>・ ののののの<br>・ ののののの<br>・ ののののの<br>・ ののののの<br>・ ののののの<br>・ ののののの<br>・ のののの<br>・ ののののの<br>・ ののののの<br>・ ののののの<br>・ ののののの<br>・ ののののの<br>・ ののののの<br>・ のののののの<br>・ のののののの<br>・ ののののの<br>・ ののののの<br>・ ののののの<br>・ ののののの<br>・ ののののの<br>・ ののののの<br>・ ののののの<br>・ ののののの<br>・ ののののの<br>・ ののののの<br>・ ののののの<br>・ ののののの<br>・ ののののの<br>・ のののののの<br>・ のののののの<br>・ のののののの<br>・ のののののの<br>・ のののののの<br>・ のののののののののの | 理系统<br>generant System<br>実时生活的<br>中市の348<br>中市の348<br>中国<br>中国<br>中国<br>中国<br>中国<br>中国<br>中国<br>中国<br>中国<br>中国 | 田子子 (100-56<br>(日本日本)<br>(日本日本)<br>(日本)<br>(日本) | 田子子 外<br>yend with<br>yend with<br>yend with<br>yend with<br>yend with<br>with Yend<br>yend with<br>with Yend<br>yend with<br>with Yend<br>with Yend<br>with Ye | 空田奈好<br>(perment System)         (Perment System)         (Permet Sy |

月报界面

界面由"监控点树型列表"、"曲线选择区"、"电能分析曲线图"、"月电能分析数据表" 和"系统实时负荷"五个部分组成。

操作:

- 选择监控点:用鼠标点击"监控点树型列表"中所需的监控点名称,在"月报曲线 图"、"分析数据表"和"系统实时负荷"三个区域就显示该监控点相应的分析数据。
- 选择分析日期:用鼠标点击【选择时间】下拉框,选择需要分析的年和月。缺省为 当前月。
- 选择分析曲线:用鼠标点击"曲线选择区",选择需要分析的曲线名称,就显示相应的分析曲线。缺省为"负荷曲线"。
- 查看分析数据:在做好上面三项选择后,用鼠标点击【确定】按钮。
- 分析数据表: "分析数据表"中有"电力"、"电能质量"和"电量"三类数据,以
   卡片形式叠放,缺省为"电力"分析表,查看其他分析表用鼠标选择。

13

■ 打印分析日报:用鼠标点击【打印】按钮即可打印当前分析月报。

#### 5.4 季报

在二级菜单上点击【季报】按钮,进入季报界面。

该界面显示监控点季电能分析报告。

#### 界面:

| 能源管<br>Energy Manag | 理系统<br>perment System                                                                                                    | <b>一</b><br>实时监测图 | ()<br>电能在线监测   | 《<br>配网运行分析                                                                                                    | (二)<br>电能管理                                             | <b>》</b><br>节能空间评估                      | 运行管理               | (〇)<br>系统管理                 | <b>父</b><br>登录     | <mark>迷</mark><br>退出系统 |      |
|---------------------|----------------------------------------------------------------------------------------------------|-------------------|----------------|----------------------------------------------------------------------------------------------------|---------------------------------------------------------|-----------------------------------------|--------------------|-----------------------------|--------------------|------------------------|------|
| 記网运行分析              |                                                                                                    |                   |                |                                                                                                    | В                                                       | 展                                       |                    |                             |                    |                        |      |
| 日报                  | <ul> <li>□ 设备列表</li> <li>□ JD=800 abc4</li> <li>□ JD=800 abc4</li> <li>□ JD=000系列</li> <li>□ JD=000系列</li> <li>□ JD=011</li> </ul> |                   |                | <ul> <li>         ・</li> <li>         ・</li></ul> | 【<br>电流曲线 〇 电!<br>● ● ● ● ● ● ● ● ● ● ● ● ● ● ● ● ● ● ● | JD-870/31AF】<br>2曲紙 〇 功率因約<br>協会中に動で変曲紙 | 运行分析日报<br>曲线 〇电里曲线 | (<br>の 频率編整曲线<br>副紙 の 电液不平) | - 〇 电压偏差:<br>御席曲(1 | tia.                   |      |
| 周报                  | H JD-840<br>JD-5960<br>H JD-811 (2)                                                                                                |                   |                | 法探时间                                                                                                    | 1 2011年12月 1                                            | ⊟                                       |                    | ☑ 总负荷                       |                    | 确定 打                   | lęb  |
| 月报                  |                                                                                                    |                   |                |                                                                                                    |                                                         | 负荷曲                                     | 由线                 |                             |                    |                        |      |
| 李报                  |                                                                                                    |                   | 0.2            |                                                                                                    |                                                         |                                         |                    |                             |                    |                        |      |
| 年报                  |                                                                                                    |                   | 0.1-           |                                                                                                    |                                                         |                                         |                    |                             |                    |                        |      |
| 不同时间比较              |                                                                                                    |                   | 0.00           |                                                                                                    | 07:00                                                   |                                         |                    | 08:00                       |                    | 0                      | 9:00 |
| 不同设备比较              |                                                                                                    | ·                 | #\$59 ##       |                                                                                                    |                                                         | 分析数                                     | 据表                 |                             |                    |                        |      |
|                     |                                                                                                    | 信息名               | 杯              | 平均值                                                                                                    | 最大值                                                     | \$                                      | 大值时间               | 最小值                         |                    | 最小值时间                  | _    |
|                     |                                                                                                    |                   | A相负荷 Gar)      | 0.054                                                                                                    | 1                                                       | 1.054                                   | 2011-12-1 08:55:0  | 32                          | 0                  |                        |      |
|                     | Fitter (m)                                                                                                    |                   | 时相负荷 (lar)     | 0.055                                                                                                    | ¢                                                       | 1.055                                   | 2011-12-1 08:55:3  | 12                          | 0                  |                        |      |
|                     | Mentapolity (as)                                                                                                    |                   | c相负荷 0er)      | 0.055                                                                                                    | c                                                       | 1.055                                   | 2011-12-1 08 55 3  | 12                          | 0                  |                        |      |
|                     | 160.56                                                                                                    | 7                 | 三相负荷 (df)      | 0.154                                                                                                    | 0                                                       | 1.164                                   | 2011-12-1 08:55:3  | 32                          | 0                  |                        |      |
|                     | 监控点总负荷 (bar)                                                                                                    | Af                | 相功率因数 (%)      | 0.9810001                                                                                                    | 0.9                                                     | /010001                                 | 2011-12-1 08:55:3  | 52                          | 0                  |                        |      |
|                     | 160.56                                                                                                    | 34                | 相功率因数 (X)      | 0.9820001                                                                                                    | 0.9                                                     | /020001                                 | 2011-12-1 08:55:3  | 32                          | 0                  |                        |      |
|                     |                                                                                                    | e#                | and the second | 0.0900001                                                                                                    | 0.0                                                     | 100000                                  |                    | **                          | -0                 |                        | _    |

季报界面

界面由"监控点树型列表"、"曲线选择区"、"电能分析曲线图"、"季电能分析数据表" 和"系统实时负荷"五个部分组成。

- 选择监控点:用鼠标点击"监控点树型列表"中所需的监控点名称,在"周报曲线 图"、"分析数据表"和"系统实时负荷"三个区域就显示该监控点相应的分析数据。
- 选择分析日期:用鼠标点击【选择时间】下拉框,选择需要分析的年和季度。缺省 为当前季度。
- 选择分析曲线:用鼠标点击"曲线选择区",选择需要分析的曲线名称,就显示相应的分析曲线。缺省为"负荷曲线"。
- 查看分析数据:在做好上面三项选择后,用鼠标点击【确定】按钮。

- 分析数据表: "分析数据表"中有"电力"、"电能质量"和"电量"三类数据,以
   卡片形式叠放,缺省为"电力"分析表,查看其他分析表用鼠标选择。
- 打印分析日报:用鼠标点击【打印】按钮即可打印当前分析季报。

#### 5.5 年报

在二级菜单上点击【年报】按钮,进入年报界面。

该界面显示监控点年电能分析报告。

界面:

| 能源管<br>Energy Manag | 理系统<br>gement System                                                                                                    | 史时监测 | (2)<br>開 电能在线监       | 《》<br>配网运行分析                                           | 第二日本の目的では、「日本の目の」では、「日本の目の」では、「日本の日本のの」では、「日本の目の」では、「日本の目の」では、「日本の目の」では、「日本の目の」では、「日本の目の」では、「日本の目の」では、「日本の目の」では、「日本の日本の目の」では、「日本の日本の目の」では、「日本の目の」では、「日本の目の」では、「日本の目の」では、「日本の目の」では、「日本の目の」では、「日本の目の」では、「日本の目の」では、「日本の目の」では、「日本の目の」では、「日本の目の」では、「日本の目の」では、「日本の目の」では、「日本の目の」では、「日本の目の」では、「日本の目の」では、「日本の目の」では、「日本の目の」では、「日本の日本の目の」では、「日本の日本の日本の目の」では、「日本の日本の日本の日本の日本の日本の日本の日本の日本の日本の日本の日本の日本の日 | 间评估 运行管理                                                        | (〇)<br>系统管理 日·                                                                                                    | 2 王<br>         |       |
|---------------------|----------------------------------------------------------------------------------------------------|------|----------------------|--------------------------------------------------------|----------------------------------------------------------------------------------------------------|-----------------------------------------------------------------|----------------------------------------------------------------------------------------------------|-----------------|-------|
| 記网运行分析              |                                                                                                    |      |                      |                                                        | 日报                                                                                                    |                                                                 |                                                                                                    |                 |       |
| 日报 周报               | <ul> <li>→设备列表</li> <li>→ JP=6004b-4</li> <li>→ JP=670/31AF</li> <li>→ JP=670/31AF</li> <li>→ JP=6811</li> <li>⇒ JP=6811</li> <li>⇒ JP=6810</li> <li>⇒ JP=6810</li> <li>⇒ JP=6811 (2)</li> </ul> |      |                      | <ul> <li>负荷曲线</li> <li>一 道波电波</li> <li>透探时间</li> </ul> | 【JD-870/<br>电流曲线 〇 电压曲线 〇<br>順交率曲线 〇 道波电互動<br>: 2011年12月 1日 日-                                                                                                    | (31AF】运行分析日报<br>功率因数曲线 ○电量曲线<br>皮率曲线 ○电压不平衡度曲<br>図 4相 図 3相 図 0相 | <ul> <li>「「「「「「「」」」」</li> <li>「「」「「」」」</li> <li>「」「」」</li> <li>「」」</li> <li>「」」</li> <li>二、二、二、二、二、二、二、二、二、二、二、二、二、二、二、二、二、二、二、</li></ul> | [備差曲线<br>[備差 ]] | 41eb  |
| 月报                  |                                                                                                    | (    |                      |                                                        |                                                                                                    | 负荷曲线                                                            |                                                                                                    |                 |       |
| 季报                  |                                                                                                    |      | - All - Blu          |                                                        |                                                                                                    |                                                                 |                                                                                                    |                 |       |
| 年报                  |                                                                                                    |      | 0.1-0.05-            |                                                        |                                                                                                    |                                                                 |                                                                                                    |                 |       |
| 不同时间比较              |                                                                                                    |      | 06:00                |                                                        | 07:00                                                                                                    |                                                                 | 08:00                                                                                                    | C               | 09:00 |
| 不同设备比较              |                                                                                                    | 电力   | 电影怒星 电星              | 1                                                      |                                                                                                    | 分析数据表                                                           |                                                                                                    |                 |       |
|                     | 4                                                                                                    | 信用   | 1名称                  | 平均值                                                    | 最大值                                                                                                    | 最大值时间                                                           | 最小值                                                                                                    | 最小值时间           | _     |
|                     | 4                                                                                                    |      | A相负荷 (box)           | 0.054                                                  | 0.054                                                                                                    | 2011-12-1 00:55:3                                               | 2 0                                                                                                    |                 |       |
|                     | 系统总负荷 (MF)                                                                                                    |      | B相负荷 (kar)           | 0.055                                                  | 0.055                                                                                                    | 2011-12-1 08:55:37                                              | 2 0                                                                                                    |                 |       |
|                     | 169, 56                                                                                                    |      | c相负荷 (kr)            | 0.055                                                  | 0.055                                                                                                    | 2011-12-1 08 55 33                                              | 2 0                                                                                                    |                 |       |
|                     | 200 000 0000                                                                                                    |      | 三相负荷 (ker)           | 0.164                                                  | 0.154                                                                                                    | 2011-12-1 06:55:30                                              | 2 0                                                                                                    |                 |       |
|                     | 出投点思须词 uar)                                                                                                    |      | A相切車回頭(0x)           | 0.9010001                                              | 0.9010001                                                                                                    | 2011-12-1 00:55.0                                               | 2 U                                                                                                    |                 |       |
|                     | 160.56                                                                                                    |      | PHEN/Amazantics (NV) | 0.9020001                                              | 0. 2020003                                                                                                    | 2011-16-1 00.00.00                                              | £                                                                                                    |                 |       |

年报界面

界面由"监控点树型列表"、"曲线选择区"、"电能分析曲线图"、"年电能分析数据表" 和"系统实时负荷"五个部分组成。

- 选择监控点:用鼠标点击"监控点树型列表"中所需的监控点名称,在"年报曲线 图"、"分析数据表"和"系统实时负荷"三个区域就显示该监控点相应的分析数据。
- 选择分析日期:用鼠标点击【选择时间】下拉框,选择需要分析的年。缺省为当前年。
- 选择分析曲线:用鼠标点击"曲线选择区",选择需要分析的曲线名称,就显示相

应的分析曲线。缺省为"负荷曲线"。

- 查看分析数据:在做好上面三项选择后,用鼠标点击【确定】按钮。
- 分析数据表: "分析数据表"中有"电力"、"电能质量"和"电量"三类数据,以
   卡片形式叠放,缺省为"电力"分析表,查看其他分析表用鼠标选择。
- 打印分析日报:用鼠标点击【打印】按钮即可打印当前分析年报。

## 5.6 不同时间比较

5.7 不同设备比较

# 6 节能空间评估

在一级菜单上点击【节能空间评估】按钮,进入节能空间评估功能模块。

企业用电评价与节电空间评估是企业电能管理的一个重要组成部分,主要让企业电能 管理人员知道本企业的用电水平和存在的节电空间。

## 6.1 节能空间评估

在二级菜单上点击【节能空间评估】按钮,进入节能空间评估界面。

| 能源管<br>Energy Manag | 理系统<br>ement System                                                                                                    | <b>医</b><br>实时监测图 | ()<br>电能在线监测 | 《》<br>配网运行分析 | 》<br>节能空间评估          | <b>加</b> 电能管理           | · · · · · · · · · · · · · · · · · · · | (〇)<br>系统管理          | <b>父</b><br>登录 | <mark>汉</mark><br>退出系统 |  |
|---------------------|----------------------------------------------------------------------------------------------------|-------------------|--------------|--------------|----------------------|-------------------------|---------------------------------------|----------------------|----------------|------------------------|--|
| 节能空间评估              |                                                                                                    |                   |              |              | 节能空间                 | 评估                      |                                       |                      |                |                        |  |
| 节能空间评估              | <ul> <li>● 设备列速</li> <li>→ JD=600 sb-c4</li> <li>→ D=610/31AF</li> <li>→ D=611</li> <li>⊕ JD=611</li> <li>⊕ JD=640</li> <li>→ JD=5660</li> </ul> |                   |              |              | ر]<br>به چې<br>چې چې | D-870/31AF】<br>定员简占实际员荷 | 节能空间评估<br>百分比 〇 功率因<br>図 4個 図 3個      | 古<br>政<br>군 대립 (군 三相 | 城定             |                        |  |
| TO COT DI           | (a) J9-611 (2)                                                                                                    |                   |              |              |                      | 曲线名                     | 3称                                    |                      |                |                        |  |
|                     |                                                                                                    |                   |              |              |                      |                         |                                       |                      |                |                        |  |
|                     |                                                                                                    |                   |              |              |                      | 报表                      | ŧ                                     |                      |                |                        |  |
|                     |                                                                                                    |                   |              |              |                      |                         |                                       |                      |                |                        |  |

#### 节能空间评估界面

操作:

- 选择监控点:用鼠标点击"监控点树型列表"中所需的监控点名称,在曲线和表格
   区域就显示该监控点相应的分析数据。
- 选择分析曲线:用鼠标点击"曲线选择区",选择需要分析的曲线名称,就显示相应的分析曲线。缺省为"额定负荷占实际负荷百分比曲线"。若选择"额定负荷占实际负荷百分比曲线",还需要输入额定负荷;若选择"功率因数曲线",还需要选择时间。
- 查看分析数据:在做好上面两项选择后,用鼠标点击【确定】按钮。

## 6.2 用电评价

在二级菜单上点击【用电评价】按钮,进入用电评价界面。

界面:

| 能源管<br>Energy Manag | 理系统<br>Jement System                                                                                                    | <b>医</b> 史时监测图  | (う)<br>电能在线监测 | 《 )<br>配网运行分析 | 》<br>节能空间评估 | <b>江</b><br>电能管理                 | 云行管理     云行管理     云 | (〇)<br>系统管理 | <b>父</b><br>登录 | X<br>退出系统 |     |
|---------------------|----------------------------------------------------------------------------------------------------|-----------------|---------------|---------------|-------------|----------------------------------|---------------------|-------------|----------------|-----------|-----|
| 节能空间评估              |                                                                                                    |                 |               |               | 用电讯         | 价                                |                     |             |                |           |     |
| 节能空间评估              | <ul> <li>□ 设备列表</li> <li>□ □=000 abcd</li> <li>□ □=000 [系列]</li> <li>□ □=011</li> <li>□ □=011</li> <li>□ □=040</li> <li>□ □=5860</li> </ul> |                 |               |               | 9<br>9      | 「JD-870/31AF<br>党圧器功率勝利<br>圧器类型: | □ 用电评价<br>○ 用电日负荷率  |             |                | 龍         |     |
| Лоченти             | (⊞-J <b>D-811 (2)</b>                                                                                                    |                 |               |               |             | 曲线名                              | 称                   |             |                |           |     |
|                     |                                                                                                    | 精论:             |               |               |             |                                  |                     |             |                |           | 117 |
|                     |                                                                                                    |                 |               |               |             | 报表                               | ŧ                   |             |                |           |     |
|                     |                                                                                                    | £11 <b>1</b> 00 | 通数 益          |               |             |                                  |                     |             |                |           |     |

用电评价界面

- 选择监控点:用鼠标点击"监控点树型列表"中所需的监控点名称,在曲线和表格 区域就显示该监控点相应的分析数据。
- 选择分析曲线:用鼠标点击"曲线选择区",选择需要分析的曲线名称,就显示相

应的分析曲线。缺省为"变压器功率损耗曲线"。若选择"变压器功率损耗曲线", 还需要选择"变压器类型";若选择"用电日负荷率曲线",还需要选择时间段和"企 业类型"。

■ 查看分析数据:在做好上面两项选择后,用鼠标点击【确定】按钮。

## 7 电能管理

在一级菜单上点击【电能管理】按钮,进入电能管理功能模块。

该模块主要是对监控点电能耗进行的考核。考核周期分为日、周、月、季、年五个部分。 从本功能模块,我们可以看到监控点的产品和人员的电能消耗情况。

#### 界面:

| 能源管理系统<br>Energy Management System | 实时监测图 电能在线   | 《 《 · · · · · · · · · · · · · · · · · · | (加)<br>电能管理 | <b>》</b><br>节能空间评估                                                                                                    | 云行管理     云行管理     云行音音     云行音音     云行音音     云行音音     云行音音     云行音音音音     云行音音音音     云行音音音音音     云行音音音音     云行音音音音     云行音音音音音音音音音音 | (<br>豪統管理 | <b>父</b><br>登录 | <b>区</b><br>退出系统 |
|------------------------------------|--------------|-----------------------------------------|-------------|----------------------------------------------------------------------------------------------------|----------------------------------------------------------------------------------------------------|-----------|----------------|------------------|
| 电能审计                               |              | ĵ                                       | 产品能耗标准      | ŧ                                                                                                    |                                                                                                    |           |                |                  |
| 产品能耗标准                             |              |                                         | 能耗林         | 示准                                                                                                    |                                                                                                    |           |                |                  |
| 电能带计                               | (CA)<br>3580 | 明: 111<br>间: 2012 - 年                   |             | 所属行业代码: [                                                                                                    | 定量                                                                                                    | •]        |                |                  |
| 电能考核                               | עדז          | 中均值: 1                                  |             | 15福美田<br>日本<br>日本<br>日本<br>日本<br>日本<br>日本<br>日本<br>日本<br>日本<br>日本<br>日本<br>第一日<br>日本<br>第一日<br>日本<br>第一日<br>日本<br>日本<br>日本<br>日<br>日<br>日<br>日<br>日<br>日<br>日<br>日<br>日<br>日<br>日<br>日<br>日<br>日 | 表<br>800 ab cd<br>200 系列                                                                                                    |           |                |                  |
| 日电能清算                              |              | 載小值: 1                                  |             | * 10-<br>* 10-<br>* 10-<br>10-<br>10-<br>10-<br>10-<br>10-<br>10-<br>10-<br>10-<br>10-                                                                                                    | 840<br>5860<br>811 (2)                                                                                                    |           |                |                  |
| 周电能消耗                              | 全部           | 范围<br>平均值: 1                            |             |                                                                                                    |                                                                                                    |           |                |                  |
| 月电能消耗                              |              | 最大值: 1<br>最小值: 1                        |             |                                                                                                    |                                                                                                    |           |                |                  |
| 季电能消耗                              | 全球           | 10                                      |             |                                                                                                    |                                                                                                    |           |                |                  |
| 年电能消耗                              |              | 平均值: 1<br>最大值: 1                        |             |                                                                                                    |                                                                                                    |           |                |                  |
| 一個菜单按钮                             |              | 最小值: 1                                  |             |                                                                                                    |                                                                                                    |           |                |                  |
|                                    |              |                                         |             | 保存                                                                                                    |                                                                                                    |           |                |                  |

操作:

- 功能模块简介: 该功能模块分为"电能审计"和"电能考核"两大功能。
- 用鼠标点击界面左侧二级菜单按钮,可进入相应的功能界面。

### 7.1 电能审计

电能审计是电能管理的一个重要环节,通过电能审计电能管理人员可全面了解企业的 用电现状,发现企业的用电缺陷,优化企业的用电方案,提出企业节能降成本的有效措 施。

电能审计的关键是获取准确的用电数据,包括电能计量装置的配备、电量数据的采集 电能质量数据的采集等。

## 7.1.1产品能耗标准

在二级菜单上点击【产品能耗标准】按钮,进入产品能耗标准界面。

该界面用于建立并维护企业产品单耗库。

界面:

| 能源管理系统<br>Energy Management System | 实时监测图 电能在线监  | 武岡运行分析     由能管     日本     日本 | 2 · · · · · · · · · · · · · · · · · · ·        | (〇)<br>系统管理 - 3 | 2000 区<br>2013 演出系统 |
|------------------------------------|--------------|----------------------------------------------------------------------------------------------------|------------------------------------------------|-----------------|---------------------|
| 电能审计                               |              | 产品能耗                                                                                                    | 标准                                             |                 |                     |
| 产品能耗标准                             |              | 1                                                                                                    | 的标准                                            |                 |                     |
| 电能带计                               | 代码说明<br>法探护师 | ð: 111<br>ð: 2012 - 5⊈                                                                                                    | 所属行业代码:「定量                                     | •]              |                     |
| 电能考核                               | 1711-0       | 国<br>平均值: 1                                                                                                    | 56律师四<br>→ 設備列表<br>→ 刀-800 ab cd<br>刀-200系列    |                 |                     |
| 日电能消耗                              |              | 最大值: 1<br>最小值: 1                                                                                                    | B 10-811<br>B 10-840<br>10-5860<br>B 10-811(2) |                 |                     |
| 网电能消耗                              | 全国范          | 围<br>平均值: 1                                                                                                    |                                                |                 |                     |
| 月电能消耗                              |              | 最大值: 1<br>最小值: 1                                                                                                    |                                                |                 |                     |
| 季电能消耗                              | 全球范          | 8                                                                                                    |                                                |                 |                     |
| 年电能消耗                              |              | 平均值: 1<br>最大值: 1                                                                                                    |                                                |                 |                     |
|                                    |              | <b>救小值:</b> 1                                                                                                    |                                                |                 |                     |
|                                    |              |                                                                                                    | 保存                                             |                 |                     |
|                                    |              |                                                                                                    |                                                |                 |                     |

产品能耗标准界面

操作:

7.1.2电能审计

在二级菜单上点击【电能审计】按钮,进入电能审计界面。

| h dek-sta h L                                                                        |   |                                                                            | th 4kdb).L                |                |                             |      |  |
|--------------------------------------------------------------------------------------|---|----------------------------------------------------------------------------|---------------------------|----------------|-----------------------------|------|--|
| 8能申计                                                                                 |   |                                                                            | 电能电计                      |                |                             |      |  |
| □ 10 00 04 c4                                                                        |   |                                                                            | L)                        | D-870/31AF】电能1 | h.tt                        |      |  |
| ● 刀=811<br>● 刀=811<br>● 刀=840<br>● 刀=840<br>● 刀=5800                                 |   | 💶 最大值 👥 最小值                                                                | 💻 平均值 🛑 英际值               | 能耗比较           |                             |      |  |
| E 19-811 (2)                                                                         |   |                                                                            |                           |                |                             |      |  |
| 电能考核                                                                                 |   |                                                                            |                           |                |                             |      |  |
| 日电能清耗                                                                                |   |                                                                            |                           |                |                             |      |  |
|                                                                                      |   |                                                                            |                           |                |                             |      |  |
|                                                                                      |   |                                                                            |                           | 实际电能耗          |                             |      |  |
|                                                                                      |   | 英国名称<br>0-00/0132                                                          | 2011年                     | 实际电能耗          | 28                          | 012年 |  |
|                                                                                      |   | 读置会称<br>刀-6001M<br>刀-6003M                                                 | 2011 BF<br>0<br>0         | 实际电能耗          | 0                           | 112年 |  |
| <ul> <li>电能考核</li> <li>日电能清耗</li> <li>月电能清耗</li> <li>月电能清耗</li> </ul>                |   | 装置会称<br>32-070/3149<br>フーロ70/3149<br>アー570/3149                            | 2011年<br>0<br>0           | 实际电流耗          | 20<br>0<br>0<br>0           | 012年 |  |
| <ul> <li>电能考核</li> <li>日电能清耗</li> <li>月电能清耗</li> <li>月电能清耗</li> <li>チ电能清耗</li> </ul> | • | 装置会称<br>25-0502144<br>33-0703144<br>33-0703144<br>33-0703144<br>33-0703144 | 2011年<br>0<br>0<br>0<br>0 | 实际电流耗          | 2(<br>0<br>0<br>0<br>0<br>0 | 012年 |  |

#### 电能审计界面

操作:

 选择监控点:用鼠标点击"监控点树型列表"中所需的监控点名称,在"电能审计 曲线图"和"实际电能耗"显示该监控点相应的分析数据。

## 7.2 电能考核

## 7.2.1日电能消耗

在二级菜单上点击【日电能消耗】按钮,进入日电能消耗界面。

该界面分析监控点一天中每个班次电能耗情况。

#### 界面:

操作:

- 选择监控点:用鼠标点击"监控点树型列表"中所需的监控点名称,在"电能考核 统计曲线图"和"表格"显示该监控点相应的分析数据。
- 选择分析日期:用鼠标点击【选择时间】下拉框,选择需要分析的日期,缺省为当前日期。

## 7.2.2周电能消耗

在二级菜单上点击【周电能消耗】按钮,进入周电能消耗界面。

该界面分析监控点一周的电能耗进行分析。

#### 界面:

#### 操作:

- 选择监控点:用鼠标点击"监控点树型列表"中所需的监控点名称,在"电能考核 统计曲线图"和"表格"显示该监控点相应的分析数据。
- 选择分析日期:用鼠标点击【选择时间】下拉框,选择需要分析的日期,系统自动
   分析选择日期所在周的数据。缺省为当前日期。

## 7.2.3月电能消耗

在二级菜单上点击【月电能消耗】按钮,进入月电能消耗界面。 该界面分析监控点一月的电能耗进行分析。

界面:

## 操作:

- 选择监控点:用鼠标点击"监控点树型列表"中所需的监控点名称,在"电能考核 统计曲线图"和"表格"显示该监控点相应的分析数据。
- 选择分析日期:用鼠标点击【选择时间】下拉框,选择需要分析的年和月。缺省为 当前月。

### 7.2.4季电能消耗

在二级菜单上点击【季电能消耗】按钮,进入季电能消耗界面。

该界面分析监控点一季度的电能耗进行分析。

#### 界面:

- 选择监控点:用鼠标点击"监控点树型列表"中所需的监控点名称,在"电能考核 统计曲线图"和"表格"显示该监控点相应的分析数据。
- 选择分析日期:用鼠标点击【选择时间】下拉框,选择需要分析的年和季度。缺省 为当前季度。

## 7.2.5年电能消耗

在二级菜单上点击【年电能消耗】按钮,进入年电能消耗界面。 该界面分析监控点一年的电能耗进行分析。

界面:

操作:

- 选择监控点:用鼠标点击"监控点树型列表"中所需的监控点名称,在"电能考核 统计曲线图"和"表格"显示该监控点相应的分析数据。
- 选择分析日期:用鼠标点击【选择时间】下拉框,选择需要分析的年。缺省为当前年。

# 8 运行管理

# 9 系统管理

在一级菜单上点击【系统管理】按钮,进入系统管理功能模块。

该模块主要是对系统的一些设置。

| 能源管理系统<br>Energy Management System | 实时监测图 电能在线监测 | 於 新聞 新聞 新聞 新聞 新聞 新聞 新聞 新聞 新聞 新聞 新聞 新聞 新聞 | 大学 (1) (1) (1) (1) (1) (1) (1) (1) (1) (1) | ()<br>系统管理 音 | 2010 - 2010 - 2 |
|------------------------------------|--------------|------------------------------------------|--------------------------------------------|--------------|----------------------------------------------------------------------------------------------------|
|                                    |              |                                          |                                            |              |                                                                                                    |
|                                    |              |                                          |                                            |              |                                                                                                    |
| 设备台帐                               | 用户管          | 理实的                                      | 植显示                                        | 变量管理         |                                                                                                    |
| 0                                  |              |                                          | @  1                                       |              |                                                                                                    |
| 历史事件                               | 通讯管          | 理 虚                                      | 拟设备                                        | 定值管理         |                                                                                                    |
|                                    |              |                                          |                                            |              |                                                                                                    |

操作:

■ 功能模块简介: 该功能模块有"设备台账"、"用户管理"、"实时值显示"、"变量管

理"、"历史事件"、"通讯管理"、"虚拟设备"、"定值管理"等功能。

■ 用鼠标点击界面二级菜单按钮,可进入相应的功能界面。

## 9.1 实时值显示

在二级菜单上点击【实时值显示】按钮,弹出实时值显示界面。

#### 界面:

| 4. # # 7 篇 篇 书           |      | A LOCAL DESCRIPTION OF A DESCRIPTION OF A DESCRIPTION OF A DESCRIPTION OF A DESCRIPTION OF A DESCRIPTION OF A D | and the second second second second second second second second second second second second second second second | And in case of the local division of the local division of the loc | ALC: NO. OF COMMAND |
|--------------------------|------|----------------------------------------------------------------------------------------------------|----------------------------------------------------------------------------------------------------|----------------------------------------------------------------------------------------------------|---------------------|
| ・読者状态                    | 東蘭   | いた 通道状态 会会状态                                                                                                    |                                                                                                    |                                                                                                    |                     |
|                          |      | 2. 14. 17                                                                                                    | 73118                                                                                                    | RH.                                                                                                    |                     |
| 10 30-000-het            | •    | 27-004-181                                                                                                    | 0                                                                                                    | 8                                                                                                    | 1                   |
| - 27-1008                |      | 30-000A.1NI                                                                                                    | 0                                                                                                    |                                                                                                    |                     |
| - 32-6008                | - 11 | JD-000A, IND                                                                                                    | 0                                                                                                    | a.                                                                                                    |                     |
| - 33-871/31AP            | - 11 | 30-000a 194                                                                                                    | 0                                                                                                    |                                                                                                    |                     |
| (i) 72-220(\$(76)        | - 11 | 30-000A-195                                                                                                    | 8                                                                                                    |                                                                                                    |                     |
| (j. 22-01)<br>(j. 22-04) | - 11 | 30-000A 190                                                                                                    | 0                                                                                                    | 1 ( ) ( ) ( ) ( ) ( ) ( ) ( ) ( ) ( ) (                                                                                                    |                     |
| # 29-5M0                 | - 11 | 35-000A.197                                                                                                    | 0                                                                                                    |                                                                                                    |                     |
| 0. 34 act 0.1            | - 11 | 20-000A, 180                                                                                                    | 0                                                                                                    |                                                                                                    |                     |
|                          | - 11 | 30-000A 190                                                                                                    | 0                                                                                                    |                                                                                                    |                     |
|                          | - 11 | 20-000A 1810                                                                                                    | 0                                                                                                    |                                                                                                    |                     |
|                          | - 11 | 20-000A 1811                                                                                                    | 0                                                                                                    |                                                                                                    |                     |
|                          | - 11 | 30-800A.1912                                                                                                    | 0                                                                                                    |                                                                                                    | 1                   |
|                          | - 11 | 30-0004.1913                                                                                                    | 0                                                                                                    |                                                                                                    | 1                   |
|                          | - 11 | 32-000A 1914                                                                                                    | 0                                                                                                    | a                                                                                                    |                     |
|                          | - 11 | 20-001A 1815                                                                                                    | 0                                                                                                    |                                                                                                    |                     |
|                          | - 11 | 30-000A 1918                                                                                                    | 0                                                                                                    | 8                                                                                                    |                     |
|                          | - 11 | 30-8004 1817                                                                                                    | 0                                                                                                    | 1                                                                                                    | 1                   |
|                          | - 11 | 39-000A-1818                                                                                                    | 0                                                                                                    |                                                                                                    |                     |
|                          | - 11 | 30-0004 1010                                                                                                    | 0                                                                                                    |                                                                                                    |                     |
|                          | - 11 | /0-0004.1800                                                                                                    | 0                                                                                                    | A                                                                                                    |                     |
|                          | - 11 | 30-800A 1801                                                                                                    | 0                                                                                                    |                                                                                                    |                     |
|                          | - 11 | 30-000A INC                                                                                                    | 0                                                                                                    |                                                                                                    |                     |
|                          | - 11 | 39-800A.1801                                                                                                    |                                                                                                    | 0                                                                                                    |                     |
|                          | - 11 | 30-000A 1804                                                                                                    | 0                                                                                                    |                                                                                                    |                     |
|                          | - 11 | 20-000A 1825                                                                                                    | 0                                                                                                    |                                                                                                    |                     |
|                          | - 13 | 20-001A 1808                                                                                                    | 0                                                                                                    |                                                                                                    |                     |
|                          | - 11 | 20-000A-1807                                                                                                    | 0                                                                                                    | a .                                                                                                    |                     |
|                          | - 10 | 20-000a.1809                                                                                                    | 0                                                                                                    | 1                                                                                                    |                     |
|                          |      | and all all all all all all all all all al                                                                      |                                                                                                    |                                                                                                    |                     |

实时值显示界面

操作:

## 9.2 历史事件

在二级菜单上点击【历史事件】按钮,弹出历史事件界面。<br/>**界面**:

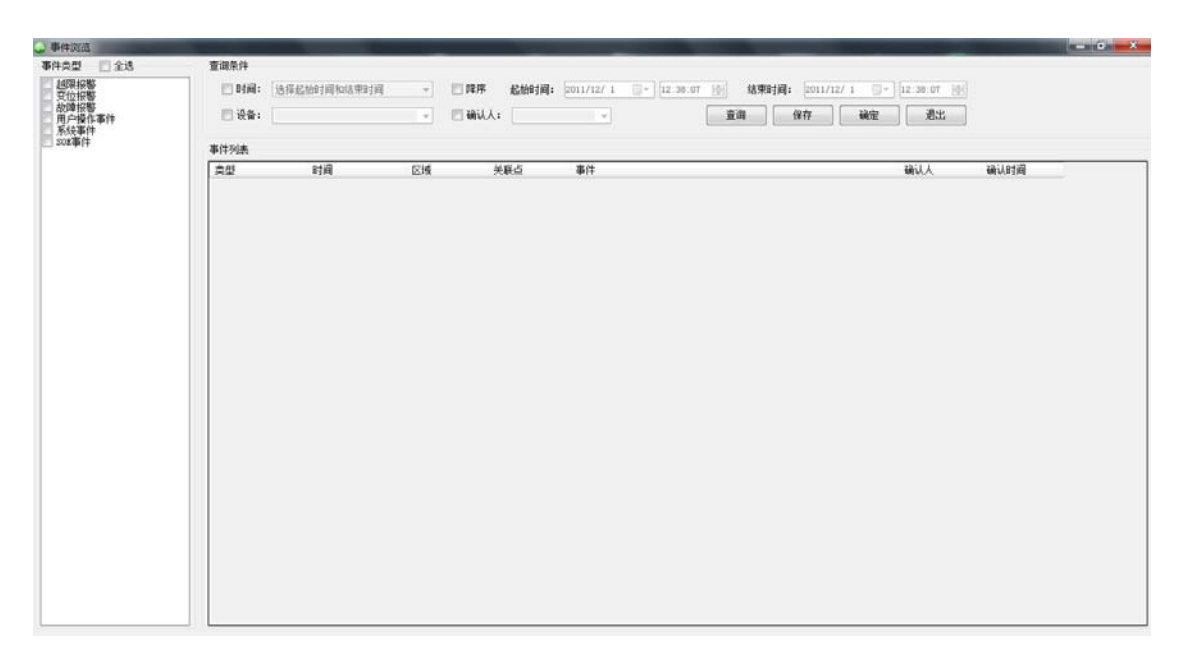

#### 历史事件界面

操作:

## 9.3 通讯管理

在二级菜单上点击【通讯管理】按钮,弹出通讯管理界面。

| states for an of a state of the                          | accel                                                                                                    |                                                                                                    |                                                                                                    |                                                                                                    |     |
|----------------------------------------------------------|----------------------------------------------------------------------------------------------------|----------------------------------------------------------------------------------------------------|----------------------------------------------------------------------------------------------------|----------------------------------------------------------------------------------------------------|-----|
| 一〇 文件 御 设备调式                                             | <b>×</b> 关闭                                                                                                    |                                                                                                    |                                                                                                    |                                                                                                    | - 8 |
| 日本<br>日本<br>日本<br>日本<br>日本<br>日本<br>日本<br>日本<br>日本<br>日本 | 2011/12/1<br>2011/12/1<br>2011/12/1<br>2011/12/1<br>2011/12/1<br>2011/12/1<br>2011/12/1<br>2011/12/1<br>2011/12/1<br>2011/12/1<br>2011/12/1<br>2011/12/1<br>2011/12/1<br>2011/12/1<br>2011/12/1<br>2011/12/1<br>2011/12/1 | 中市         1         空雨         日本         日本< | 놹섵宣物康主族<br>蔣섵宣物康主族<br>東检宣物原主律<br>東检宣物原主律<br>其检宣物原主律<br>其检宣物原注律<br>非检查物原注理<br>其检宣物原注理<br>其检查物原注意<br>其检查物原注意<br>其检查物原注意<br>其检查物原注意<br>其检查物原注意<br>其检查物原注意<br>其检查物原注意<br>其检查物原注意<br>其检查物原注意<br>其检查物原注意                                                                                                    |                                                                                                    |     |
| ter oec                                                  | 2011/12/1 2011/12/1                                                                                                    | 12:47:53:没有可用编口。<br>12:47:53:没有可用编口。                                                                                                    | 讷位宣初里连接<br>请检查物理连接                                                                                                    |                                                                                                    |     |
| ter er                                                   | 2011/12/1<br>2011/12/1                                                                                                    | 12.47 53 没有可用端口。<br>12.47 53 没有可用端口。<br>[JD-600A                                                                                                    | 讷信息初始王権<br>请检查物理違族                                                                                                    | •                                                                                                    |     |
| lang par ore                                             | 2011/12/1<br>2011/12/1                                                                                                    | 12.47.53 没有可用端口。<br>12.47.53 没有可用端口。<br>[JD-800A<br>10                                                                                                    | 前位重初的里達接<br>清检查物便違接<br>數据类型                                                                                                    | •]<br>停值                                                                                                    |     |
| - <b>™</b> are                                           | 2011/12/1<br>2011/12/1                                                                                                    | 12.47.53 没有可用端口。<br>12.47.53 没有可用端口。<br>[JB-600A<br>13<br>0                                                                                                    | 調電量物學主摘<br>清電量物學主摘<br>數据类型<br>Byte                                                                                                    | ×<br>彩旗<br>0000000000000                                                                                                    |     |
| - <b>Te</b> orc                                          | 2011/12/1<br>2011/12/1<br>当前设备<br>數据名称<br>TSR<br>TSR<br>TSR                                                                                                    | 12.47.53 没有可用编口。<br>12.47.53 没有可用编口。<br>[JD-800A<br>1<br>1<br>1                                                                                                    | 新加速式制度运输<br>清估量物度运输<br>数据类型<br>Dyte<br>Dyte                                                                                                    | *)<br>#9dft<br>000000000000000000000000000000000000                                                                                                    |     |
| tes orc                                                  | 2011/12/1<br>2011/12/1<br>]<br>]<br>勤務各称<br>]<br>38<br>]<br>39<br>]<br>39                                                                                                    | 12.07.53:没有司用城口。<br>12.07.53:没有司用城口。<br>[JB-800A<br>13<br>0<br>1<br>2<br>2                                                                                                    | 新田立初田正統                                                                                                    | マ<br>彩値<br>00000000000000000000000000000000000                                                                                                    |     |
| tes orc                                                  | 2011/12/1<br>2011/12/1<br>]<br>当前设备<br>数据名称<br>138<br>138<br>138<br>138<br>139<br>139                                                                                                    | 12.07.53:没有司用城口-<br>12.07.53:没有司用城口-<br>[JD-000A<br>ID<br>1<br>2<br>3<br>3<br>3<br>3                                                                                                    | 新加速<br>調査<br>動<br>構<br>立<br>物<br>使<br>注<br>液<br>植<br>立<br>物<br>使<br>注<br>液<br>植<br>立<br>物<br>便<br>立<br>液<br>植<br>立<br>物<br>便<br>立<br>液<br>植<br>立<br>物<br>一<br>二<br>液<br>植<br>二<br>物<br>一<br>二<br>森<br>前<br>し<br>二<br>の<br>物<br>一<br>二<br>の<br>の<br>の<br>の<br>の<br>の<br>の<br>の<br>の<br>の<br>の<br>の<br>の | ▼<br>#16<br>0000000000000<br>0000000000000<br>00000000                                                                                                    |     |
| ba orc                                                   | 2011/12/1<br>2011/12/1<br>当前设备<br>数据各称<br>130<br>130<br>130<br>134<br>135                                                                                                    | 12.07.53:没有司用城口-<br>12.07.53:没有司用城口-<br>[JB-600A<br>13<br>0<br>1<br>2<br>3<br>4<br>4<br>5<br>4<br>5<br>5<br>5<br>5<br>5<br>7<br>10<br>1<br>2<br>3<br>4<br>5<br>5<br>5<br>5<br>10<br>10<br>10<br>10<br>10<br>10<br>10<br>10<br>10<br>10<br>10<br>10<br>10                                                                                                    | 新田立初田正統                                                                                                    | *)<br>#/#<br>0000000000000000000000000000000000                                                                                                    |     |
| tes orc                                                  | 2011/12/1<br>2011/12/1<br>日前设备<br>数据会称<br>180<br>193<br>193<br>195<br>196                                                                                                    | 12.07.53:没有司用城口-<br>12.07.53:没有司用城口-<br>[JD-000A<br>12<br>3<br>4<br>5<br>6<br>6<br>6<br>7<br>7<br>7<br>7<br>7<br>7<br>7<br>7<br>7<br>7<br>7<br>7<br>7<br>7<br>7<br>7                                                                                                    | 新福東型<br>新福東型                                                                                                    | *<br>Fide<br>00000000000000<br>0000000000000<br>00000000                                                                                                    |     |
| te orc                                                   | 2011/12/1<br>2011/12/1<br>当前设备<br>数据名称<br>181<br>182<br>183<br>183<br>185<br>186<br>185<br>186<br>186<br>186<br>186                                                                                                    | 12.07.55: 没有司用城口-<br>12.07.55: 没有司用城口-<br>12.07.55: 没有司用城口-<br>月9-800A<br>10<br>1<br>1<br>2<br>3<br>4<br>5<br>6<br>7<br>6<br>7                                                                                                    | 하나교의가정도소재<br>詳估室的改革소재                                                                                                    | *<br>#7/m<br>00000000000000<br>00000000000000<br>00000000                                                                                                    |     |
| tan are                                                  | 2011/12/1<br>2011/12/1<br>当前设备<br>数据名称<br>TSI<br>TSS<br>TSS<br>TSS<br>TSS<br>TSS<br>TSS<br>TSS<br>TSS<br>TSS                                                                                                    | 12.07.53: 没有司用城口-<br>12.07.53: 没有司用城口-<br>12.07.53: 没有司用城口-<br>12.07.53: 2000A<br>710<br>0<br>1<br>2<br>2<br>3<br>4<br>5<br>5<br>6<br>7<br>7<br>8                                                                                                    | 新建立物理运算<br>講社室物理运算                                                                                                    | File     Composition     Composition |     |

通讯管理界面

## 9.4 设备台账

在二级菜单上点击【设备台账】按钮,弹出设备台账界面。

界面:

| Влажи       JD-8005         JD-8005       Image: State State S | 2011年1月        |                                                                  |            |                                                                   |                                       | - 0 X |
|----------------------------------------------------------------------------------------------------|----------------|------------------------------------------------------------------|------------|-------------------------------------------------------------------|---------------------------------------|-------|
| B125036       JD-8008         JD-900Cel       第1000Cel         JD-900Cel       第1000Cel         JD-900Cel       第1000Cel         JD-900Cel       第1000Cel         JD-900Cel       第1000Cel         JD-900Cel       第1000Cel         JD-900Cel       第100Cel         JD-900Cel       第100Cel         JD-900Cel       第100Cel         JD-900Cel       第100Cel         JD-900Cel       第100Cel         JD-900Cel       第100Cel         JD-900Cel       第100Cel         JD-900Cel       第100Cel         JD-900Cel       ●         JD-900Cel       ●         JD-90Cel       ● <td>◎ 出投点档案管理 ¥ 关闭</td> <td></td> <td></td> <td></td> <td></td> <td></td>                                                                                                    | ◎ 出投点档案管理 ¥ 关闭 |                                                                  |            |                                                                   |                                       |       |
| J - 5003         J - 5003                                                                                                    | 黑拉古列表          |                                                                  |            |                                                                   |                                       |       |
|                                                                                                    |                | 選控委員称:<br>生产用电比 00:<br>生活用电比 00:<br>命公用电比 00:<br>所置制门:<br>监控占领述: | α <b>Γ</b> | -800B<br>定比定量:<br>生产用电 60%):<br>生活用电 60%):<br>办公用电 60%):<br>酸交素型: | · · · · · · · · · · · · · · · · · · · |       |
|                                                                                                    |                |                                                                  |            |                                                                   |                                       |       |
|                                                                                                    |                |                                                                  |            |                                                                   |                                       |       |
|                                                                                                    |                |                                                                  |            |                                                                   |                                       |       |

设备台账界面

操作:

## 9.5 用户管理

在二级菜单上点击【用户管理】按钮,弹出用户管理界面。

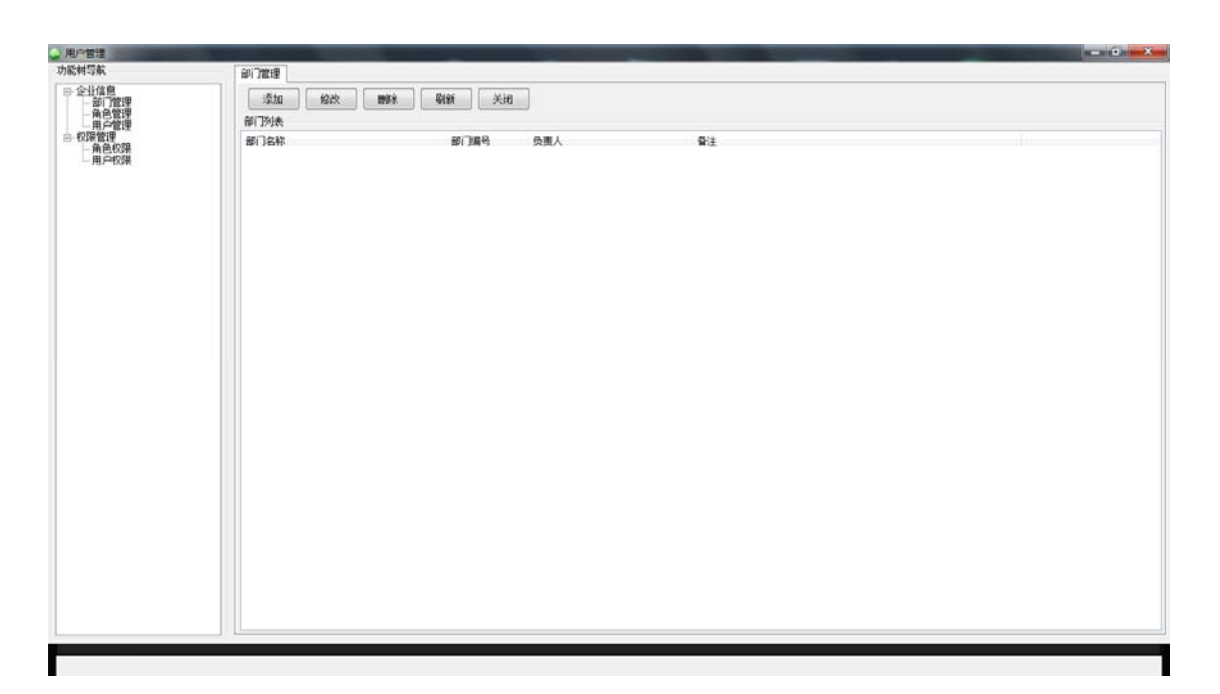

#### 用户管理界面

操作:

## 9.6 变量管理

在二级菜单上点击【变量管理】按钮,弹出变量管理界面。

#### 界面:

|             | 序号                          | 夏懼名稍                                                                     |                               |          | 变量全名         |                 | 数据类型   |      | 应用类型  | 访问          | 1    | 議定         | 当前值       |       | _ |
|-------------|-----------------------------|--------------------------------------------------------------------------|-------------------------------|----------|--------------|-----------------|--------|------|-------|-------------|------|------------|-----------|-------|---|
| elstate     | 0                           | 田稅保护                                                                     |                               | 1        | 四-241.111段   | 保护              | Byte   |      | 未定义   | * 读         | -    | 10         | 0         |       |   |
| estate      | 1                           | AD转换出                                                                    |                               | 1        | TD-241 AD转   | 換出错             | Byte   |      | 未定义   | * 🔅         |      | 83         | 0         |       |   |
| 10          | 2                           | y                                                                        |                               | 2        | JD-241. F    |                 | Single |      | 未定义   | - ir        | -    | 13         | 0         |       |   |
| 1<br>10#    | 3                           | 10                                                                       |                               | 1        | D-241.10     |                 | Single |      | 未定义   | - iç        |      | -83        | 0         |       |   |
|             | 4                           | In                                                                       |                               | 2        | D-241.Is     |                 | Single |      | 未定义   | * 4         | *    | 13         | 1.03      |       |   |
| 18          | 5                           | Тb                                                                       |                               | 3        | Л-241. ІЬ    |                 | Single | -    | 未定义   | * #         | -    | 10         | 0.95      |       |   |
| LA<br>JA    | 6                           | Ic                                                                       |                               | 1        | 7D-241 Ic    |                 | Single |      | 未定义   | * in        |      | 8          | 0.97      |       |   |
| 00          | 7                           | II股保护                                                                    |                               | 1        | 四-241.11段    | 保护              | Byte   |      | 未定义   | <b>▼</b> i₹ | 3    | 13         | 0         |       |   |
| 0/10FF      | 0                           | I股保护                                                                     |                               | 1        | 四-241.1段创    | 肿               | Byte   |      | 未定义   | - is        |      | 8          | 0         |       |   |
| 0/31AF      | 9                           | P                                                                        |                               | 3        | TD-241. P    |                 | Single | *    | 未定义   | * 🛊         | *    | 8          | 0.1711    |       |   |
| 10          | 10                          | 22                                                                       |                               | 1        | TD-241.PF    |                 | Single |      | 未定义   | * 18        | •    |            | 0.9580001 |       |   |
| 5월2         | 11                          | PTEFSE                                                                   |                               | 1        | 10-241. 27断  | 线               | Byte   | -    | 未定义   | * 12        | •    | 83         | 0         |       |   |
| 2224        | 12                          | Q                                                                        |                               | 3        | JD-241.Q     |                 | Single |      | 未定义   | - iR        | -    | 10         | 0.0458    |       |   |
| 1976        | 13                          | <b>BAR</b> 出错                                                            |                               | 1        | ID-241. RAMS | 比爾爾             | lyte   | -    | 未定义   | - i¢        | -    | 13         | 0         |       |   |
| 1200        | 14                          | 80年出活賞                                                                   |                               | 3        | TD-241. ROM  | は幕              | Byte   |      | 未定义   | * \$        |      | - 63       | 0         |       |   |
| 1월9<br>1월英景 | 15                          | Ua                                                                       |                               | 1        | JD-241. UA   |                 | Single |      | 未定义   | • 14        |      | 10         | 57.82     |       |   |
|             | 16                          | UB                                                                       |                               | 2        | 7D-241. Vb   |                 | Single |      | 未定义   | * 🔅         |      | 13         | 57.98     |       |   |
|             | 17                          | Uc                                                                       |                               | 1        | ID-241. Uc   |                 | Single |      | 未定义   | - 12        |      | - 13       | 57.46     |       |   |
|             | - 近道来<br>                   | 71<br>孫典型 [                                                              |                               | - marcin | 1.15 H [     | v)              | 市城周期 [ |      | 1     | ē.          |      |            |           | 最大合理值 |   |
|             | #1///2                      | 8                                                                        |                               | - 鉄掘点    |              | +               | 条件存储   |      |       |             |      |            |           |       |   |
|             | 转换系                         | 21                                                                       |                               | 掌死区      |              |                 | 条件类型   |      |       | ~ 10.       | 小部市行 | L          |           | 最小会理值 |   |
|             | 编订量                         |                                                                          |                               |          |              |                 | 参考值完量  |      |       | 0.          | 大臣考讨 | ۱ <u> </u> |           |       |   |
|             | 開生<br>設置別<br>日本<br>日本<br>日本 | (4)<br>(1)<br>(1)<br>(1)<br>(1)<br>(1)<br>(1)<br>(1)<br>(1)<br>(1)<br>(1 | ) 指制打印 (小4<br>) 手动道<br>) 肥於提示 | sien (   |              | 년대<br>1988年년 (포 | v      | 1010 | ati [ |             |      | ų.         |           |       |   |

变量管理界面

操作:

## 9.7 虚拟设备

在二级菜单上点击【虚拟设备】按钮,弹出虚拟设备管理界面。

界面:

|    | ¥.                                                                                                    |                                                          |                                           |                                           | 虚拟设备列表                                                                                                    |      |        |
|----|----------------------------------------------------------------------------------------------------|----------------------------------------------------------|-------------------------------------------|-------------------------------------------|----------------------------------------------------------------------------------------------------|------|--------|
| 5  | 电影所量状型<br>5500<br>电影而量<br>电影而量2<br>电影而量2<br>电影而量2<br>电影而量3<br>电影而量4<br>电影而量4<br>电影而量5<br>电影而量5<br>电影而量5<br>电影而量5<br>电影的量6<br>电影而量5<br>电影的量6<br>电影而量5<br>电影的量6<br>电影的量6<br>电影的量6<br>电影的量6<br>电影的量6<br>电影的量6<br>电影的量6<br>电影的量6<br>电影的量6<br>电影的量6<br>电影的量6<br>电影的量6<br>电影的量6<br>电影的量6<br>电影的量6<br>电影的量6<br>电影的量6<br>电影的量6<br>电影的量6<br>电影的量6<br>电影的量6<br>电影的量6<br>电影的量6<br>电影的量6<br>电影的量6<br>电影的量6<br>电影的量6<br>电影的量6<br>电影的量6<br>电影的量6<br>电影的量6<br>电影的量7<br>电电影的量7<br>电电影的量7<br>电电影的量7<br>电电影的量7<br>电电影的量7<br>电电影的量7<br>电电影的量7<br>电电影的量7<br>电电影的量7<br>电电影的量7<br>电电影的量7<br>电电影的量7<br>电电影的量7<br>电电影的量7<br>电影的量7<br>电影的量7<br>电影的量7<br>电影的量7<br>电影的量7<br>电影的量7<br>电影的量7<br>电影的量7<br>电影的量7<br>电影的量7<br>电影的量7<br>电影的量7<br>电影的量7<br>电影的量7<br>电影的量7<br>电影的量7<br>电影的量7<br>电影的量7<br>电影的量7<br>电影的量7<br>电影的量7<br>电影的量7<br>电影的量7<br>电影的量7<br>电影的量7<br>电影的量7<br>电影的量7<br>电影的量7<br>电影的 |                                                          |                                           | ·<br>(第入型设备<br>(第)公式设备<br>新社会设备<br>(新社会设备 | <ul> <li>○ 设备列表</li> <li>○ JP-050abed</li> <li>○ JP-050abed</li> <li>○ JP-050abed</li> <li>○ JP-050abed</li> <li>○ JP-050abed</li> <li>○ JP-050abed</li> <li>○ JP-050abed</li> <li>○ JP-050abed</li> <li>○ JP-050abed</li> <li>○ JP-050abed</li> <li>○ JP-050abed</li> <li>○ JP-050abed</li> <li>○ JP-050abed</li> <li>○ JP-0510</li> <li>○ JP-0511(2)</li> </ul> |      |        |
| 选择 | 安徽名称                                                                                                    | 数据对象                                                     | 数据对象连接                                    | *                                         | 选择 变量名称                                                                                                    | 數據討象 | 数据对象连接 |
|    | 电能频量5.COSΦΣ                                                                                                    | 23                                                       | 6                                         | E                                         |                                                                                                    |      |        |
|    | 电能质量5 COS # 1                                                                                                    | 23                                                       | 6                                         |                                           |                                                                                                    |      |        |
| 13 | 电能质量5.COS #2                                                                                                    | 23                                                       | 6                                         |                                           |                                                                                                    |      |        |
| 13 | 电能质量5.COS 4 3                                                                                                    | 23                                                       | 6                                         | 导入点表                                      |                                                                                                    |      |        |
|    | 电能频量5.7                                                                                                    | 23                                                       | 6                                         | Canal Sector                              |                                                                                                    |      |        |
|    | 电能质量5 10                                                                                                    | 23                                                       | 6                                         | 移除点表                                      |                                                                                                    |      |        |
|    |                                                                                                    |                                                          |                                           |                                           |                                                                                                    |      |        |
| 8  | 电能质量5.Ia                                                                                                    | 23                                                       | 6                                         |                                           |                                                                                                    |      |        |
| 10 | 电能质量5.1。<br>电能质量5.15                                                                                                    | 23<br>23                                                 | 6<br>6                                    |                                           |                                                                                                    |      |        |
| 5  | 电能质量5.1%<br>电能质量5.1%<br>电能质量5.1c                                                                                                    | 23<br>23<br>23                                           | 6<br>6<br>6                               |                                           |                                                                                                    |      |        |
| 10 | 电能质量5.1a<br>电能质量5.1b<br>电能质量5.1c<br>电能质量5.72                                                                                                    | 23<br>23<br>23<br>23<br>23                               | 6<br>6<br>6<br>6                          |                                           |                                                                                                    |      |        |
|    | 电能质量5.14<br>电能质量5.15<br>电能质量5.1c<br>电能质量5.72<br>电能质量5.71                                                                                                    | 23<br>23<br>23<br>23<br>23                               | 6<br>6<br>6<br>6                          |                                           |                                                                                                    |      |        |
|    | 电能质量5.14<br>电能质量5.15<br>电能质量5.1c<br>电能质量5.72<br>电能质量5.72                                                                                                    | 23<br>23<br>23<br>23<br>23<br>23<br>23<br>23<br>23       | 6<br>6<br>6<br>6<br>6                     |                                           |                                                                                                    |      |        |
|    | 电能预量5.7a<br>电能药量5.7b<br>电能药量5.72<br>电能药量5.72<br>电能药量5.72<br>电能药量5.72                                                                                                    | 23<br>23<br>23<br>23<br>23<br>23<br>23<br>23             | 6<br>0<br>6<br>8<br>8<br>5<br>0           |                                           |                                                                                                    |      |        |
|    | 电影频量5.1x<br>电影频量5.1x<br>电影频量5.1x<br>电影频量5.12<br>电影频量5.12<br>电影频量5.13<br>电影频量5.13                                                                                                    | 23<br>23<br>23<br>23<br>23<br>23<br>23<br>23<br>23<br>23 | 6<br>6<br>6<br>8<br>6<br>6<br>6<br>6<br>6 |                                           |                                                                                                    |      |        |

虚拟设备界面

操作:

## 9.8 定值管理

在二级菜单上点击【定值管理】按钮,弹出定值管理界面。

| 287 | a    | 10110-00 P |      |            |                    |        | 11/1-1-1-1-1-1-1-1-1-1-1-1-1-1-1-1-1-1- |    |
|-----|------|------------|------|------------|--------------------|--------|-----------------------------------------|----|
|     | 推开   | 全要非用       | .68  | 甲位         | 28                 |        | . 11                                    | 10 |
|     |      | 干出機式)      |      |            | 002集中开出模式教徒,如1集中开出 | - it.  | 1. K                                    |    |
|     | 1    | 并出模的       |      |            | 002589.冲井注理式声符     | . a.   | L.N.I.                                  |    |
|     | 2    | 2018/4世間   |      | 東田         | 1000               | - it - | 5.8                                     |    |
|     |      | N28-中汽度    |      | 愛行         | 1000               | æ      | 1.5                                     |    |
|     |      | 2018年7月第   |      | 運行         | 1000               | . 42   | 1.16                                    |    |
|     | . 1  | 2148 冲然度   |      | 覚行         | 8000               | 1.4    | 1                                       |    |
|     |      | 2018年7月2日  |      | 重約         | 1300               | . æ    | 1.B                                     |    |
|     | +    | 2018年中間度   |      | 愛妙         | 8000               | - it - | N                                       |    |
|     | 8    | 1018-00 B  |      | 使行         | 3000               | 2      | 1.8                                     |    |
|     |      | 2008-0円度   |      | 東行         | 8000               | 1.12   | - 14                                    |    |
|     | 48   | 30186-4代度  | 10 C | 20         | 1000               | 2      | 1.31                                    |    |
|     | - 11 | 2011年中間度   |      | 20         | 10000              | 4      | - N                                     |    |
|     | 12   | 30118-中売度  |      | 業校         | 1000               | 2      | 1.8.1                                   |    |
|     | - 13 | 1012新卒売度   |      | 爱妙         | 8000               | 14     | 8                                       |    |
|     | 18   | 加加線や発電     |      | (2)行       | 1000               | 12     | 1.8                                     |    |
|     | -11  | 3014蘇(中院燈) |      | 運行         | 4000               | . a.   | 1.16                                    |    |
|     | - 18 | HIT解冲荒漠    |      | 堂印         | 3000               | 1.2.   | 1.15                                    |    |
|     | 17   | 2014年中間度   |      | 20         | 6000               | . a.   | - R.                                    |    |
|     | 18   | 1017株中荒園   |      | 愛紗         | 3000               | - 4    | 1.12                                    |    |
|     | - 13 | 3010年中然度   |      | 遺行         | 8000               | . a.   | - B. J.                                 |    |
|     |      | 3018年中共定   |      | 愛行         | 3000               | 1.4    | 1.14                                    |    |
|     | - 23 | 2021前-9党度  | a    | <b>里</b> 田 | 6000               | . a.   | 1.8                                     |    |
|     | . 31 | 1411脉冲的度   | (F)  | 東砂         | 1000               | 4      | 1. K                                    |    |
|     | 23   | 2022年-平売度  |      | 兼約         | 8000               | 1.20   | 1. No. 1                                |    |
|     | 24   | 10210-022  |      | 210        | 1000               | 1.12   | 1.16                                    |    |

定值管理界面